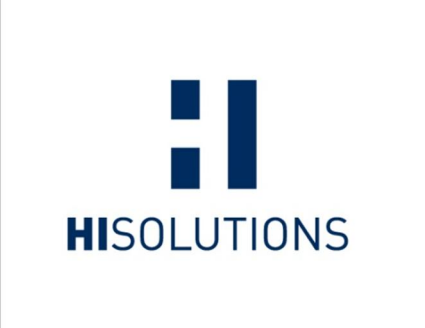

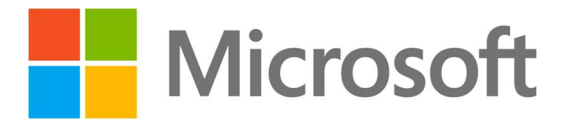

# SICHERHEITSVORLAGE IT-GRUNDSCHUTZ WINDOWS SERVER 2008

Version 1.0 24. April 2013

HiSolutions AG © 2013

– ÖFFENTLICH –

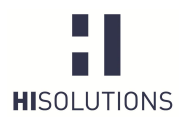

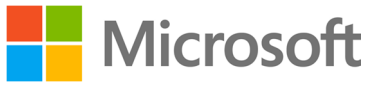

## 1 ZUSAMMENFASSUNG

Ergänzend zum als Vorabversion erhältlichen IT-Grundschutz-Baustein *Windows Server 2008* hat die HiSolutions AG eine administrative Vorlage (Baseline) erstellt, die die Sicherheitsanforderungen der Grundschutzbausteine

- B 3.101 Allgemeiner Server und
- B 3.109 Windows Server 2008

in Form eines editierbaren Templates zusammenfasst.

Zur Erstellung dieser Vorlage wurde der Microsoft Security Compliance Manager (SCM) verwendet, da dieser ein mächtiges, aber kostenfreies Werkzeug ist, mit dem die Sicherheit von IT-Systemen und Anwendungen mittels Richtlinien optimiert werden kann. Ferner bietet dieses Werkzeug die Möglichkeit, Richtlinien zentral verwalten zu können, und eignet sich daher für den Einsatz sowohl auf Stand-Alone- als auch Domänensystemen.

Das folgende Dokument beschreibt, wie diese Vorlage durch die zuständigen Administratoren einer Organisation gemäß den Unternehmensanforderungen erweitert, angepasst und auf den jeweiligen Systemen installiert werden kann.

Ziel dieser Vorlage soll es sein, dass der zuständige Administrator sich mit den einzelnen Sicherheitseinstellungen unter Windows Server 2008 und Windows Server 2008 R2 auseinandersetzt und dementsprechend abwägt, ob die in der Vorlage vorgeschlagenen Sicherheitseinstellungen für den betrachteten Anwendungsfall sinnvoll sind, oder ob letzterer noch weitere Anpassungen erfordert.

Keinesfalls soll die Vorlage dazu dienen, "out-of-the-box" auf Produktivsystemen installiert zu werden. Dies ist aufgrund der unterschiedlichen Systemkonfigurationen von Windows-Systemen, die in Unternehmen zum Tragen kommen, nicht umsetzbar. In der Regel wird eine Installation dieser Vorlage ohne vorherige Prüfung und adäquate Anpassung zu einem unerwünschten Verhalten der Systeme führen.

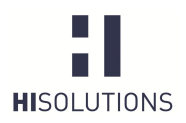

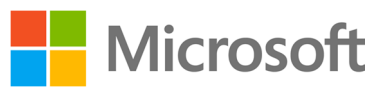

# INHALTSVERZEICHNIS

| 1    | Ζl              | JSAMMENFASSUNG                                                  | I  |  |  |  |  |
|------|-----------------|-----------------------------------------------------------------|----|--|--|--|--|
| INHA | LT              | SVERZEICHNIS                                                    | 2  |  |  |  |  |
| 2    | EI              | INLEITUNG                                                       | 3  |  |  |  |  |
| 3    | A               | BGRENZUNG                                                       | 4  |  |  |  |  |
| 4    | B               | AUSTEIN WINDOWS SERVER 2008                                     | 6  |  |  |  |  |
| 5    | SI              | ECURITY COMPLIANCE MANAGER (SCM)                                | 7  |  |  |  |  |
| 6    | V               | ORGEHENSWEISE                                                   | 8  |  |  |  |  |
| 6.   | 1               | Voraussetzungen für den SCM                                     | 8  |  |  |  |  |
| 6.   | 2               | Aufbau des Security Compliance Managers                         | 9  |  |  |  |  |
| 6.   | 3               | Importieren der HiSolutions Baseline für Windows Server 2008 R2 | 10 |  |  |  |  |
| 6.   | 4               | Anpassen einer Baseline                                         | 13 |  |  |  |  |
| 6.   | 5               | Exportieren einer angepassten Baseline                          | 19 |  |  |  |  |
| 6.   | 6               | Sperren nach Export der Baseline (Versionsverwaltung)           | 20 |  |  |  |  |
| 6.   | 7               | Import der Baseline auf Domänen-Systeme                         | 21 |  |  |  |  |
| 6.   | 8               | Import der Baseline auf Stand-Alone-Systemen                    | 22 |  |  |  |  |
| 7    | A               | NHANG                                                           | 26 |  |  |  |  |
| 7.   | 1               | BSI                                                             | 26 |  |  |  |  |
| 7.   | 2               | Microsoft                                                       | 26 |  |  |  |  |
| 7.   | 3               | Abbildungsverzeichnis                                           | 26 |  |  |  |  |
| 7.   | 4               | Tabellenverzeichnis                                             | 26 |  |  |  |  |
| 7.   | 7.5 Begriffe 26 |                                                                 |    |  |  |  |  |
| KON  | TAł             | ΥT                                                              | 27 |  |  |  |  |

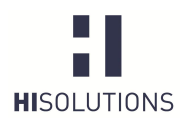

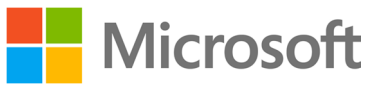

## 2 EINLEITUNG

Das aktuelle Serverbetriebssystem Windows Server 2008 R2 bringt eine Vielzahl von Konfigurationsmöglichkeiten mit, die den Administratoren für den Einsatz in unterschiedlichsten Unternehmen und Organisationen Spielraum verschaffen, aber auch eine hohe Verantwortung aufbürden, insbesondere aufgrund der Implikationen für die Sicherheit der Systeme. Der Hersteller Microsoft hat zwar je nach ausgewählten Serverrollen bestimmte Voreinstellungen (Default-Werte) gesetzt, die bezüglich der Informationssicherheit bereits eine deutliche Verbesserung zu den Vorgängerversionen darstellen. Trotzdem kommt der Administrator keinesfalls umhin, die Konfiguration an die Bedürfnisse seiner Organisation bezüglich Funktionalität und vor allem Security anzupassen.

Insbesondere, wenn Anforderungen aus dem Bereich Governance, Risk und Compliance (GRC) zu bedienen sind, stellt sich schnell die Frage, welche Einstellungen der Gruppenrichtlinien (Group Policies, oft als "GPO" bezeichnet) einen bestimmten Sicherheitsstandard erfüllen.

Dieses Dokument beschreibt, wie mithilfe der "Sicherheitsvorlage IT-Grundschutz Windows Server 2008" eine IT-Grundschutz-konforme Basiskonfiguration erreicht werden kann.

Im Überblick stellt sich das Vorgehen des Einsatzes der Vorlage – auch Baseline, GPO(s) oder Policy – wie folgt dar:

| Import des CAB                        | Anpassung                                | Versionskontrolle<br>und Export          | Import auf<br>Zielsystem(en)            |
|---------------------------------------|------------------------------------------|------------------------------------------|-----------------------------------------|
| <ul> <li>Import des CAB in</li></ul>  | <ul> <li>Anpassung der</li></ul>         | <ul> <li>Abschließend Sperrung</li></ul> | <ul> <li>Import auf</li></ul>           |
| den SCM                               | bestehenden Einstellungen                | der Baseline                             | Zielsystem(en)                          |
| <ul> <li>Duplizierung gemäß</li></ul> | <ul> <li>Ggf. Zufügung eigener</li></ul> | <ul> <li>Export in gewünschtes</li></ul> | <ul> <li>Ggf. weiterer Export</li></ul> |
| Arbeitsweise des                      | Einstellungen oder                       | Format (GPO Backup                       | von Zielsystem zurück                   |
| SCM (siehe Hilfe)                     | Kategorien                               | oder SCCM)                               | in SCM                                  |

Dieses Benutzerhandbuch beschreibt die Schritte im Einzelnen. Für detaillierte Hinweise und Fragen zur Bedienung des Security Compliance Managers konsultieren Sie bitte die in diesen integrierte Online-Hilfe.

Es sind zwingend Kenntnisse zur Administration des Active Directory und von Gruppenrichtlinien erforderlich – weder die beschriebene Vorlage noch dieses Handbuch können den Administrator von seiner Pflicht, die Einstellungen anforderungsgemäß und verantwortlich anzupassen, entbinden.

Abweichungen vom IT-Grundschutz sind nach der Methodik des BSI (Standard 100-2) möglich und häufig sinnvoll. Sie sind an geeigneter Stelle zu begründen, etwa bei der Dokumentation der Umsetzung im ISMS-Tool.

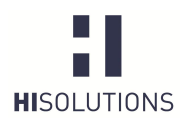

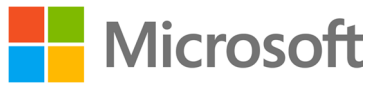

## 3 ABGRENZUNG

Grundsätzlich werden in IT-Grundschutz-Bausteinen technische und organisatorische Maßnahmen betrachtet. Ziel des erstellten Grundschutz-Templates ist es, nur technische Maßnahmen umzusetzen, da eine Betrachtung und Umsetzung organisatorischer Aspekte mittels des Templates nicht möglich ist und auch nicht sinnvoll erscheint. Die Umsetzung organisatorischer Aspekte des Grundschutzes für die jeweiligen Bausteine muss durch den IT-Sicherheitsbeauftragten des jeweiligen Unternehmens ergänzend koordiniert werden.

Das Template berücksichtigt grundsätzlich technische Einstellungen der Maßnahmen des Bausteins.

Allerdings besitzen einige Konfigurationswerte keine Wertzuweisung oder stellen nur eine Basiskonfiguration dar, da letztendlich einige Einstellungen gemäß den Vorgaben des Unternehmens durchzuführen sind. So bietet z. B. die Windows Server 2008-Firewallkonfiguration innerhalb des Templates keine dedizierten Regeln zu IP-Adressen oder Ports an, da hier eine vorherige Betrachtung der auf dem System angebotenen Dienste durch den zuständigen Administrator erfolgen muss. Der Administrator muss dann entscheiden, welche Freigaben für ein- und ausgehenden Verkehr notwendig sind. Dementsprechend muss dies im Template konfiguriert werden.

Im Wesentlichen lassen sich zwei Gruppen von Einstellungsgruppen unterscheiden:

- 1. Einstellungen die zugewiesene Werte wie Passwortlänge besitzen. Diese vorhandenen Werte müssen auf die Umsetzbarkeit innerhalb der Organisation überprüft werden.
- 2. Einstellungen die keine Werte zugewiesen haben, zum Beispiel BitLocker oder NAP. Sollte die Einstellungsgruppe benötigt werden, so sind adäquate Werte zu setzen die die Anforderungen der Organisation berücksichtigen.

| Authentication Types - Überprüfung erforderlich 21 Setting(s)               |             |            |
|-----------------------------------------------------------------------------|-------------|------------|
| Microsoft network client: Send unencrypted password to third-party SMB ser  | Disabled    | Disabled   |
| Network security: Do not store LAN Manager hash value on next password cl   | Enabled     | Enabled    |
| Interactive logon: Require Domain Controller authentication to unlock works | Disabled    | Enabled    |
| Network Security: Restrict NTLM: NTLM authentication in this domain         | Not defined | Disable    |
| Interactive logon: Number of previous logons to cache (in case domain contr | 10 logons   | 0 logon(s) |

#### Abbildung 1: Fall 1, Überprüfung der Werte notwendig

| Biometrics - Wertzuweisung erforderlich 3 Setting(s) |                |      |
|------------------------------------------------------|----------------|------|
| Allow users to log on using biometrics               | Not Configured | None |
| Allow domain users to log on using biometrics        | Not Configured | None |
| Allow the use of biometrics                          | Not Configured | None |

Abbildung 2: Fall 2, Zuweisung der Werte notwendig

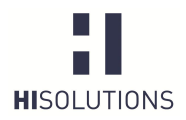

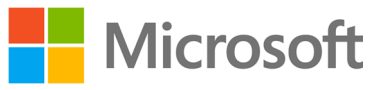

X

#### 😼 Setting Group Properties

Select Setting Group: Windows Update - Wertzuweisung erforderlich 
Name
Windows Update - Wertzuweisung erforderlich
Description:
Sollte diese Einstellungsgruppe benötigt werden, so sind die Detail-Einstellungen mit Wertzuweisungen zu
versehen, die an die Bedürfnisse der Organisation angepasst sind.

## Abbildung 3: Beschreibung innerhalb der Setting Group "Properties"

Darüber hinaus werden die technischen Einstellungen der DNS-Server, IIS-Server oder wesentliche Einstellungen des Active-Directorys in diesem Template nicht vertieft, da sie nicht Teil des Bausteins Windows Server 2008 sind.

Bei Bedarf, können aber SCM-Einstellungen zu diesen Server-Rollen oder Erweiterungen durch den Anwender des Templates zugefügt werden.

Wichtig ist, dass das Template erst auf ein System angewendet werden darf, nachdem es zuvor durch einen zuständigen Administrator gesichtet und angepasst wurde. Die Installation auf einem Produktivsystem sollte erst nach vorheriger Prüfung auf einem Testsystem erfolgen.

Das vorliegende Dokument stellt kein Handbuch zur Bedienung des Security Compliance Managers dar. Hierfür bietet die in den Security Compliance Manager integrierte Hilfefunktion eine adäquate Grundlage.

Der Security Compliance Manager ist gegenwärtig nur in englischer Sprache erhältlich. Dies stellt allerdings kein Kompatibilitätsproblem dar, da bei einem Import der Vorlage auf einem System mit deutschen Regions- und Spracheinstellungen für alle Einstellungen automatisch ein Mapping erfolgt.

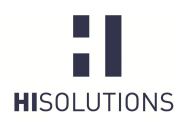

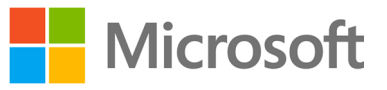

## 4 BAUSTEIN WINDOWS SERVER 2008

Der Baustein Windows 2008 ist eine weitere Ergänzung zu den bereits im IT-Grundschutz betrachteten Server-Betriebssystemen und wird als Bestandteil der 13. Ergänzungslieferung der IT-Grundschutzkataloge des BSI veröffentlicht werden. Momentan liegt er nur in einer im Juni 2012 veröffentlichten Vorabversion<sup>1</sup> vor, die noch nicht in der aktuellen Ausgabe (12. Ergänzungslieferung) der Kataloge enthalten ist.

Der Baustein bietet einen Überblick über die aktuelle Gefährdungslage und liefert passende organisatorische sowie technische Maßnahmen zur Erlangung eines normalen Schutzbedarfs sowohl für Windows Server 2008 als für das 2009 erschienene, parallel zu Windows 7 entwickelte Windows Server 2008 R2. Die vorliegende Sicherheitsbaseline konzentriert sich zwar auf letzteres, lässt sich aber auch für Windows Server 2008 anpassen und nutzen.

Im Vergleich zum bereits in der 12. Ergänzungslieferung vorhandenen Baustein "B 3.108 Windows Server 2003" sind zusätzlich im Baustein "Windows Server 2008" die folgenden neuen Maßnahmen vorhanden:

- M 2.x-1 (A) Planung der Systemüberwachung unter Windows Server 2008
- M 2.x-3 (C) Planung des Einsatzes von Virtualisierung durch Hyper-V
- M 4.x-1 (A) Planung des Einsatzes von Windows Server 2008
- M 4.x-2 (W) Übersicht über neue, sicherheitsrelevante Funktionen in Windows Server 2008
- M 4.x-3 (W) Beschaffung von Windows Server 2008
- M 2.x-4 (B) Nutzung von Rollen und Sicherheitsvorlagen unter Windows Server 2008
- M 4.W7-xx3 (Z) Anwendungssteuerung ab Windows 7
- M 4.x-4 (Z) Einsatz von Netzwerkzugriffsschutz unter Windows
- M 4.x-6 (Z) Sichere Migration von Windows Server 2003 auf Windows Server 2008
- M 4.x-7 (Z) Sicherer Einsatz von Virtualisierung mit Hyper-V
- M 4.x-5 (Z) Sichere Nutzung von DirectAccess unter Windows
- M 4.x-9 (Z) Sicherer Betrieb der biometrischen Authentisierung unter Windows
- M 4.x-10 (Z) Einsatz von Windows Server Core
- M 4.x-11 (B) Patch-Management mit WSUS ab Windows Server 2008

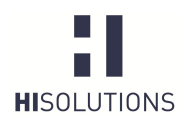

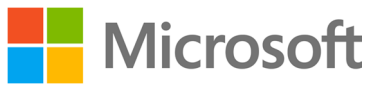

## 5 SECURITY COMPLIANCE MANAGER (SCM)

Gruppenrichtlinien sind mit die wichtigsten Werkzeuge in Windows-Umgebungen, um eine angemessene Absicherung der Systeme erzielen zu können. Ein Werkzeug für die Verwaltung von Gruppenrichtlinienobjekten unter Windows Client- und Serversystemen ist der Security Compliance Manager (SCM) von Microsoft. Dieser soll dabei unterstützen, von Microsoft und Drittanbietern empfohlene Sicherheitsrichtlinien unternehmens- oder organisationsweit durchzusetzen. Er gehört zur Gruppe der von Microsoft frei zum Download angebotenen "Solution Accelerators", welche Aufgaben rund um die Planung und das Deployment von Systemumgebungen und Anwendungen unterstützen.

Der SCM stellt bereits nach der Installation eine Vielzahl von aktuellen Baselines für Windows-Betriebssysteme und Anwendungen bereit, die entsprechend den Sicherheits- und Compliance-Anforderungen einer Organisation angepasst und erweitert werden können. Bei einer Baseline handelt es sich um eine Sammlung relevanter Sicherheits- und Konfigurationseinstellungen (engl. Configuration Items), die letztendlich zur Gesamtsicherheit des jeweiligen Systems beitragen sollen.

Die Auswahl an Baselines beschränkt sich nicht auf einzelne Produkte und Versionen, sondern ist zudem nach Anwendungsrollen und Sicherheitsanforderungen unterteilt. So gibt es eigene Vorlagen für File- und Web-Server, Hyper-V, Domänen-Controller oder die Remote Desktop Services. Außerdem liegen die Baselines für Windows XP, Vista und 7 in den Ausführungen *Specialized Security – Limited Functionality* (für hohe Sicherheitsanforderungen) sowie *Enterprise Client* oder auch für Notebooks vor.

In der für dieses Projekt verwendeten Beta Version 3 des SCM werden neben Windows 7 und Windows 2008 Server-Systemen mittlerweile auch Windows 8 und Windows Server 2012 unterstützt. Ebenfalls liegen diverse Baselines für verschiedene Versionen von Microsoft-Anwendungen wie den Internet Explorer, Microsoft Office und Exchange Server vor.

Die wichtigsten Funktionen des Security Compliance Managers sind im Folgenden dargestellt:

- Absicherung mehrerer Microsoft Produkte (Windows Server, Office, Exchange Server, Internet Explorer)
- Zentrale Speicherung und Verwaltung von Baselines
- Möglichkeit, die Baselines auf Stand-Alone- und Domänensystem zu nutzen
- Vergleich und Zusammenführung (Merge) von Baselines
- Verschiedene Import- und Exportmöglichkeit von Baselines

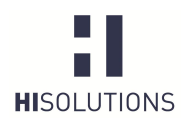

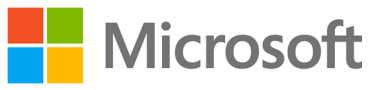

# 6 VORGEHENSWEISE

## 6.1 Voraussetzungen für den SCM

Die folgende Tabelle enthält die Systemanforderungen für den Security Compliance Manager:

Die erstellten CAB-Dateien lassen sich sowohl mit der aktuellen Version 2.5 als auch mit der Betaversion 3 des SCM bearbeiten.

| Betriebssystem                | Windows® 7 x64                                                                                     |  |  |
|-------------------------------|----------------------------------------------------------------------------------------------------|--|--|
|                               | Windows Server® 2008 oder Windows Server® 2008 R2                                                  |  |  |
| Benötigter Arbeitsspeicher    | 500 MB                                                                                             |  |  |
| Zusätzlich benötigte Software | Microsoft® .NET Framework 4                                                                        |  |  |
|                               | Microsoft SQL Server® 2005, SQL Server® 2008 oder SQL                                              |  |  |
|                               | Server® 2008 R2 <sup>2</sup>                                                                       |  |  |
|                               | Microsoft Excel® 2007 oder später (optional für Export).                                           |  |  |
| Rechte                        | Administratorrechte werden für die Installation des SCM benötigt.                                  |  |  |
|                               | Des Weiteren benötigt auch das Tool LocalGPO für den Import<br>von Vorlagen administrative Rechte. |  |  |

Es wird empfohlen, den SCM auf Windows 7 oder Windows Server 2008 R2 zu installieren.

Nach der Installation muss der SCM über das Windows-Startmenü gestartet werden. Das erstmalige Einlesen der Vorlagen und Richtlinien nimmt gegebenenfalls einige Minuten in Anspruch.

<sup>&</sup>lt;sup>2</sup> Sofern kein Microsoft SQL Server oder SQL Server Express auf dem Zielsystem vorhanden ist, wird letzterer während der SCM-Installation mitinstalliert, und es wird eine Instanz für den SCM eingerichtet.

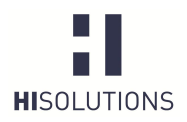

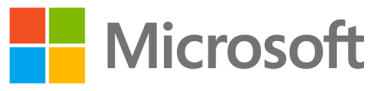

# 6.2 Aufbau des Security Compliance Managers

Die folgende Grafik illustriert den Aufbau des Security Compliance Managers:

| Microsoft Security Compliance Manager                                                                                                    | VEISE                                                                                                    |                                                                                                    |                                                                                                    |                                                                                                    |                                                                                                    |                                                                                                    |                                                                                                    |
|----------------------------------------------------------------------------------------------------|----------------------------------------------------------------------------------------------------|----------------------------------------------------------------------------------------------------|----------------------------------------------------------------------------------------------------|----------------------------------------------------------------------------------------------------|----------------------------------------------------------------------------------------------------|----------------------------------------------------------------------------------------------------|----------------------------------------------------------------------------------------------------|
| ile View Help                                                                                                    |                                                                                                    |                                                                                                    |                                                                                                    |                                                                                                    |                                                                                                    |                                                                                                    | Global setting search                                                                                                    |
| Custom Baselines<br>IF GPO Import<br>IF Windows 7 SP1<br>IF Windows Gener 2008 R2 SP1<br>IF Windows Gener 2007 SP3<br>IF Exchange Server 2007 SP3                                                                                                    | WS2008SP2 Member Server Securit<br>Advanced View<br>Name                                                                                                    | WS2008SP2 Member Server Security Compliance 1.0         249 unique setting(s)           Advanced View         Image: Severity Path           |                                                                                                    |                                                                                                    |                                                                                                    |                                                                                                    | Import <u>GPO Backup (folder)</u> <u>SCM (cab)</u> Export                                                                                                    |
| Exchange Server 2010 SP2     Internet Explorer 8     Internet Explorer 7     Microsoft Office 2007 SP2     Microsoft Office 2010 SP1     Windows Server 2008 R2 SP1     Windows Server 2008 R2 SP1     Windows Server 2008 R2 SP1     Windows Server 2008 R2 SP1     Windows Server 2008 R2 SP1     Windows Server 2008 R2 SP1     Windows Server Security Compliance 1.0     WS20085P2 DNC Server Security Compliance 1.0     WS20085P2 DDC Server Security Compliance 1.0     WS20085P2 DDC Server Security Compliance 1.0     WS20085P2 DNC Server Security Compliance 1.0     WS20085P2 Pile Server Security Compliance 1.0     WS20085P2 Pile Server Security Compliance 1.0     WS20085P2 Pile Server Security Compliance 1.0     WS20085P2 Hencer Server Security Compliance 1.0     WS20085P2 Immediate Services Server Security Compliance 1.0     WS20085P2 Immediate Services Server Security Compliance 1.0     WS20085P2 Immediate Services Service Server Security Compliance 1.0     WS20085P2 Immediate Services Security Compliance 1.0     WS20085P2 Immediate Services Security Compliance 1.0     WS20085P2 Immediate Services Security Compliance 1.0     WS20085P2 Immediate Services Security Compliance 1.0     WS20085P2 Immediate Services Security Compliance 1.0     WS20085P2 Immediate Services Security Compliance 1.0     WS20085P2 Immediate Services Security Compliance 1.0     WS20085P2 Immediate Services Security Compliance 1.0     Windows VS4 SP3     Windows Server 2028 R2 SP1     Windows Server 2008 R2 SP1 | Authentication Types 12 Settin<br>RPC Endpoint Mapper Client Authent<br>Network security: Do not store LAN N<br>Network security: Minimum session s<br>Interactive logon: Number of previou<br>Network security: Minimum session s<br>Interactive logon: Require smart card<br>Microsoft network client. Send unenc<br>Interactive logon: Require Domain Cc<br>Interactive logon: Require Domain Cc<br>Interactive logon: Require Domain Cc<br>Interactive logon: Smart card remove<br>Network security: LAN Manager auth<br>Control Configuration 14 S<br>Domain member: Digitally encrypt os<br>System cryptography: Force strong k<br>Set client connection encryption leve<br>Network security: Minimum session s<br>Microsoft network client: Send unenc<br>Domain member: Digitally sign secur<br>Domain member: Digitally sign secur<br>Domain member: Digitally sign | g(s)<br>Disabled<br>Enabled<br>No minimum<br>25 logons<br>No minimum<br>Disabled<br>Disabled<br>Send NTLMv2 resj<br>Setting(s)<br>No minimum | Not Configured<br>Enabled<br>Require NTLMv2 :<br>0 logon(s)<br>Require NTLMv2 :<br>Not Defined<br>Disabled<br>Lock Workstation<br>Disabled<br>Not Configured<br>Send NTLMv2 rest<br>Enabled<br>Require NTLMv2 rest<br>Disabled<br>Enabled<br>Enabled<br>Enabled<br>Enabled<br>Enabled<br>Enabled<br>Enabled<br>Enabled<br>Enabled<br>Enabled<br>Enabled | Not Configured<br>Require NTLMv2 :<br>0 logon(s)<br>Require NTLMv2 :<br>Not Defined<br>Disabled<br>Lock Workstation<br>Disabled<br>Not Configured<br>Send NTLMv2 resp<br>Enabled<br>Require NTLMv2 resp<br>Not Defined<br>Not Configured<br>Require NTLMv2 :<br>Disabled<br>Enabled<br>Enabled<br>Enabled<br>Enabled<br>Enabled<br>Enabled<br>Enabled | Importan<br>Critical<br>Critical<br>Critical<br>Importan<br>Critical<br>Importan<br>Critical<br>Critical | Computer Configuration<br>Computer Configuration<br>Computer Configuration | Excel (xism)<br>GPO Backup (folder)<br>SCAP v10 (cab)<br>SCM (cab)<br>SCM (cab)<br><b>Baseline</b><br>Compare / Merge<br>Pelete<br>Puplicate<br>Properties<br>Setting<br>Setting<br>Setti |

Abbildung 4: Aufbau des SCM

Auf der linken Seite erfolgt die Auswahl des abzusichernden Produkts. Nachdem ein entsprechendes Produkt ausgewählt worden ist (hier Windows Server 2008 SP2), erscheinen im mittleren Bereich die gesetzten Einstellungen.

Um die Konfigurationseinstellungen der gewählten Baseline anpassen zu können, muss diese zunächst mit dem Befehl "*Duplicate*" im rechten Bereich *Baseline* dupliziert werden. Die neue Richtlinie erscheint dann abschließend im Bereich "Custom Baselines" im oberen Bereich des linken Fensters.

Anschließend können die Einstellungen in der Richtlinie gemäß den jeweiligen Sicherheitsanforderungen angepasst werden. Durch Klicken auf eine Zeile innerhalb des SCM werden die einzelnen Konfigurationseinstellungen für das gewählte Objekt eingeblendet (siehe Abbildung 5). Microsoft stellt für jede Einstellung ausführliche Informationen bereit, die sich folgendermaßen untergliedern lassen:

- UI-Pfad
- Beschreibung
- Weitere Details (meist wird hier auf eine entsprechende CCE-ID<sup>3</sup> verwiesen)
- Schwachstelle
- Auswirkungen
- Gegenmaßnahmen

<sup>&</sup>lt;sup>3</sup> Common Configuration Enumeration, siehe <u>http://cce.mitre.org/</u>.

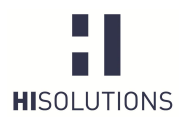

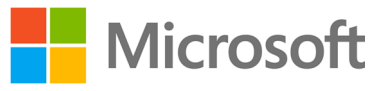

| Tre Microsoft Security Compliance Manager                                                                                                    | the second second second second second second second second second second second second second second second se                                                                                                    |                                                                                                    |                                                                                                    |
|----------------------------------------------------------------------------------------------------|----------------------------------------------------------------------------------------------------|----------------------------------------------------------------------------------------------------|----------------------------------------------------------------------------------------------------|
| File View Help                                                                                                    |                                                                                                    |                                                                                                    |                                                                                                    |
| pm Baselines<br>PO Import<br>findows 7 SP1<br>findows Server 2008 R2 SP1<br>Attachments \ Guides<br>Form of Serving Settinger WC2008 R2 26 1                                                                                                    | Copy of Security Settings WS2008 R2 26.10.2012 1.0         517 unic <ul></ul>                                                                                                    | que setting(s) Default Microsoft Customized Severity Path                                                                                                    | Import     GPO Backup (folder)     SCM (cab)     Export                                                                                                    |
| Eggy of Security Settings WS2008 R2 261<br>soft Baselines<br>cchange Server 2007 SP3<br>(change Server 2000 SP2<br>ternet Explorer 8<br>ternet Explorer 8<br>licrosoft Office 2007 SP2<br>licrosoft Office 2007 SP2<br>findows Server 2008 SP1<br>findows Server 2008 R2 SP1<br>findows Vista SP2<br>findows Vista SP2<br>findows Vista SP2<br>ternet Explorer 10<br>findows Server 2012<br>r Baselines<br>findows Server 2012<br>r Baselines | Name  Enforce password history  Collapse Value must be equal to 6 password(s).  Not Defined Comments: Customize setting value passwords arrange from 0 to 9999.  Setting Details UI Path: Computer Configuration\Windows Settings\Security Settings\Account Description: This policy setting determines the number of renewed, unique passwords hat have to be associated with a user account before you can reuse an old passwords. The value for this policy setting must be between 0 and 24 passwords. The value for this policy setting windows Yotis is 0 passwords. The default value for Windows Yotis is 0 passwords. The default value for Windows Yotis is 0 passwords. The default value for windows Yotis is 0 passwords. But the default setting in a domain is 24 passwords. To maintain the effectiveness of this policy setting repeatedly changing their password. Additional Details: | Default         Microsoft         Curtomized         Severity         Path           24 passwords rem         6 passwords         Critical         Computer Cont           Critical         •         •         •         •           M 4.48 Passwords ruter NT-basierten Windows-5;         •         •         •           Policies/Password Policy         •         •         •         •           Vulnerability:         The longer a user uses the same password, the greater the chance that an attacker can determine the password hough brute force attacks. Also, any accounts that may have been compromised will remain exploitable for as long as the password is left unchanged. If password changes are required but password ruse is not prevented, or if users continually reuse as mall number of passwords repasted). If you specify a low number for this policy setting, users will be able to use the same small number of passwords repasted). If you on tha loo configure the Minimum password as exiting, users might | Export     Excel (Jam)     GPD Backup (folder)     SCAP VL0 (Loab)     SCM (Loab)     SCM (Loab)     SCM (Loab)     Compare/Merge     Delete     Duplicate     Lock     Properties     Setting     Add     Delete     Move     Setting Group     Add     Delete     Properties     Add     Delete     Properties     Add     Delete     Properties     About     Help     About     Help     About     Help     About     Help     About     Help     About     Help     Settement |
|                                                                                                    | CCE-10809-2<br>Namespace:<br>rootirsopicomputer<br>Property:<br>Setting<br>Class:<br>RSOP_SecuritySettingNumeric<br>Where:<br>KeyName='PasswordHistorySize' And precedence=1                                                                                                    | repeatedly change their passwords until they can reuse their<br>original password.<br>Potential Impact:<br>The major impact of this configuration is that users must create a<br>new password every time they are required to change their old one.<br>If users are required to change their passwords to new unique<br>values, there is an increased risk of users who write their passwords,<br>somewhere so that they do not forget them. Another risk is that<br>users may create passwords that change incrementally (for example,<br>password) assword age setting will likely increase administrative<br>overhead, because users who forget their passwords might ask the<br>help desk to reset them frequently.<br>Countermeasure:                                                                                                    |                                                                                                    |
|                                                                                                    | Minimum parenueri leeeth                                                                                                    | Configure the Enforce password history setting to 24, the maximum<br>setting, to help minimize the number of vulnerabilities that are<br>caused by password reuse.<br>For this setting to be effective in your organization, do not allow<br>passwords to be changed immediately when you configure the<br>Minimum password age setting. The Enforce password history value<br>should be set at a level that combines a reasonable maximum<br>password age with a reasonable password change interval<br>requirement for all users in your organization.                                                                                                    |                                                                                                    |
| 4 <u>m</u> >                                                                                                    | Minimum password age                                                                                                    | 0 days 1 day(s) Critical Computer Conf                                                                                                    |                                                                                                    |

#### Abbildung 5: Detaillierte Konfigurationseinstellungen

Es empfiehlt sich immer, eine bereits bestehende Baseline anzupassen, da bei dieser im Vergleich zu einer leeren Gruppenrichtlinie bereits Sicherheitsempfehlungen von Microsoft enthalten sind, welche zu einer Grundsicherheit des Systems beitragen.

## 6.3 Importieren der HiSolutions Baseline für Windows Server 2008 R2

Nach der Installation des SCM muss die von HiSolutions in Form einer CAB-Datei bereitgestellte Baseline für Windows Server 2008 R2 in den SCM importiert werden. Die Grafiken in Tabelle 2 veranschaulichen die Vorgehensweise.

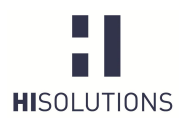

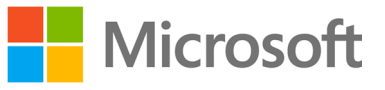

## Tabelle 2: Vorgehensweise zum Import einer Baseline

| Zum Importieren der     | Ty Microsoft Security Compliance Mana                                                 | ger                                                                                                    | ارما                           |
|-------------------------|---------------------------------------------------------------------------------------|----------------------------------------------------------------------------------------------------|--------------------------------|
| Baseline im Import-     | File View Help                                                                        |                                                                                                    | Global setting :               |
| Bereich auf SCM (cab)   | Windows Server 2008 R2 SP1     GPO Import                                             | Microsoft Solution                                                                                                   | GPO Backup (folder)            |
| klicken. Der Import     | Windows 7 SP1     Microsoft Baselines     Exchange Server 2007 SP3                    | Security Compliance<br>Manager (SCM) 3.0 Accelerators                                                                | SCM (.cab)<br>Help             |
| Baselines Wizard öffnet | Exchange Server 2010 SP2     Internet Explorer 8     Internet Explorer 8              | Welcome to SCM Getting started with SCM                                                                              | About<br>Help Topics           |
| sich.                   | Microsoft Office 2007 SP2     Microsoft Office 2010 SP1     Microsoft Office 2010 SP1 |                                                                                                    | Release Notes<br>Send Feedback |
|                         | Windows Server 2003 SP2     Windows Server 2008 R2 SP1     Windows Server 2008 R2 SP1 | What's new in this release  Windows 8 and IE 10 baselines                                                            | Privacy Statement              |
|                         | Windows Server 2008 SP2     Windows Vista SP2     Windows XP SP3                      | Windows Server 2012 baselines Download Microsoft baselines manually                                                  |                                |
|                         | ▷ Internet Explorer 10 ▷ Windows 8                                                    | Setting library enhancements Import a Microsoft baseline<br>More SCM 3.0 beta baselines Import a Group Policy Backup |                                |
|                         | Windows Server 2012     Other Baselines     Windows Server 2008 R2 SP1                |                                                                                                    |                                |
|                         | Windows 7 SP1                                                                         | How to perform common tasks 💿 🕝 Customize knowledge 💿                                                                |                                |
|                         |                                                                                       | Import a Group Policy Backup ring settings<br>Customize knowledge Evaluate Microsoft recommendations                 |                                |
|                         |                                                                                       | Export knowledge Customize baselines Compare with Microsoft recommendations                                          |                                |
|                         |                                                                                       | Compare and merge baselines                                                                                          |                                |
|                         |                                                                                       | Working with SCM 💿 🥝 Export knowledge 🔗                                                                              |                                |
|                         |                                                                                       | Navigating SCM GPO backups LocalGPO command-line tool DCM Configuration Packs                                        |                                |
|                         |                                                                                       | Setting management SCAP data files                                                                                   |                                |
|                         |                                                                                       | Setting details Interosoft excel workbooks                                                                           |                                |
|                         |                                                                                       |                                                                                                    |                                |
|                         |                                                                                       |                                                                                                    |                                |
|                         |                                                                                       |                                                                                                    |                                |
| Auf Add" klicken und    | Ty Import Baselines Wizard                                                            |                                                                                                    |                                |
| die zu importierende    | 6                                                                                     | last naskana filas                                                                                                   |                                |
| Baseline auswählen.     | Se Se                                                                                 | lect package files                                                                                                   |                                |
|                         |                                                                                       | This wizard helps you import baselines into the Microsoft Security Compliance Manager tool.                          |                                |
|                         | Select package files                                                                  | Package                                                                                                    |                                |
|                         | Baseline details                                                                      | Add                                                                                                    |                                |
|                         | Results                                                                               |                                                                                                    |                                |
|                         |                                                                                       | Remove                                                                                                    |                                |
|                         |                                                                                       |                                                                                                    |                                |
|                         |                                                                                       |                                                                                                    |                                |
|                         |                                                                                       |                                                                                                    |                                |
|                         |                                                                                       |                                                                                                    |                                |
|                         |                                                                                       |                                                                                                    |                                |
|                         |                                                                                       | Package Version:                                                                                                    |                                |
|                         |                                                                                       | Package Description:                                                                                                 |                                |
|                         |                                                                                       |                                                                                                    |                                |
|                         |                                                                                       |                                                                                                    |                                |
|                         |                                                                                       |                                                                                                    |                                |
|                         |                                                                                       |                                                                                                    |                                |
|                         |                                                                                       | Back Next Cancel                                                                                                    |                                |
|                         |                                                                                       |                                                                                                    |                                |
|                         |                                                                                       |                                                                                                    |                                |

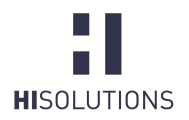

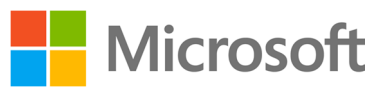

| Moitor mit Novt"         | Import Baselines Wizard   |                                                                                                    | 23              |  |  |  |  |
|--------------------------|---------------------------|----------------------------------------------------------------------------------------------------|-----------------|--|--|--|--|
|                          |                           | last naskana filas                                                                                        |                 |  |  |  |  |
|                          | Se Se                     | нест раскаде files                                                                                        |                 |  |  |  |  |
|                          | 9                         | This wizard helps you import baselines into the Microsoft Security Compliance Manager tool.               |                 |  |  |  |  |
|                          | Select package files      | Package<br>D\\Benutzerprofil\alexanderp\Desktop\MS\Security_Settings_WS2008_R2_23_20_2012_2.cab           |                 |  |  |  |  |
|                          | Baseline details          |                                                                                                    | Add             |  |  |  |  |
|                          | Nesuits                   |                                                                                                    |                 |  |  |  |  |
|                          |                           |                                                                                                    | Remove          |  |  |  |  |
|                          |                           |                                                                                                    |                 |  |  |  |  |
|                          |                           |                                                                                                    |                 |  |  |  |  |
|                          |                           |                                                                                                    |                 |  |  |  |  |
|                          |                           | × [] >                                                                                                    |                 |  |  |  |  |
|                          |                           | Package Version: 1.0                                                                                      |                 |  |  |  |  |
|                          |                           | Package Description:                                                                                      |                 |  |  |  |  |
|                          |                           |                                                                                                    |                 |  |  |  |  |
|                          |                           |                                                                                                    |                 |  |  |  |  |
|                          |                           |                                                                                                    |                 |  |  |  |  |
|                          |                           |                                                                                                    |                 |  |  |  |  |
|                          |                           | Back Next                                                                                                 | Cancel          |  |  |  |  |
|                          |                           |                                                                                                    |                 |  |  |  |  |
| Es folgt eine            | 🙀 Import Baselines Wizard | 1                                                                                                    |                 |  |  |  |  |
| Zusammenfassung der      | Baseline details          |                                                                                                    |                 |  |  |  |  |
| Baseline-Details.        | <b>N</b>                  |                                                                                                    |                 |  |  |  |  |
| Die Option "Create       | Select package files      | Security Settings WS2008 R2 23.20.2012_2.cab                                                              |                 |  |  |  |  |
| modifiable copies of     | Baseline details          | Security Settings WS2008 R2 21.20.2012                                                                    |                 |  |  |  |  |
| imported" auswählen      | Results                   |                                                                                                    |                 |  |  |  |  |
|                          |                           |                                                                                                    |                 |  |  |  |  |
| erlaubt es die           |                           |                                                                                                    |                 |  |  |  |  |
| importierte Baseline     |                           |                                                                                                    |                 |  |  |  |  |
| gemäß den                |                           | Description:                                                                                              |                 |  |  |  |  |
| Sicherheitsanforderung   |                           | The AD - Certificate Services baseline includes settings required to enable the AD - Certificate<br>role. | Services server |  |  |  |  |
| en des Unternehmens      |                           |                                                                                                    |                 |  |  |  |  |
| Standard-Baselines       |                           | Publisher: Custom                                                                                         |                 |  |  |  |  |
| schreibgeschützt sind    |                           | Name Description                                                                                          | *               |  |  |  |  |
| und immer unverändert    |                           | System Services                                                                                           |                 |  |  |  |  |
| bleiben. Die editierbare |                           | Password Attributes<br>Authentication Types                                                               | Ψ.              |  |  |  |  |
| dann unter der Rubrik    |                           | Create modifiable copies of each baseline to be imported.                                                 |                 |  |  |  |  |
| "Custom Baselines".      |                           |                                                                                                    |                 |  |  |  |  |
| Abschließend die         |                           | Back Import                                                                                               | Cancel          |  |  |  |  |
| Baselines mittels des    |                           |                                                                                                    |                 |  |  |  |  |
| "Import" Befehls         |                           |                                                                                                    |                 |  |  |  |  |
| importieren.             |                           |                                                                                                    |                 |  |  |  |  |
| Ggf. muss eine           |                           |                                                                                                    |                 |  |  |  |  |
| Abfrage, ob die          |                           |                                                                                                    |                 |  |  |  |  |
| Baseline importiert      |                           |                                                                                                    |                 |  |  |  |  |
| werden soll, obwohl sie  |                           |                                                                                                    |                 |  |  |  |  |
| dem System               |                           |                                                                                                    |                 |  |  |  |  |
| dom bystom               | I                         |                                                                                                    |                 |  |  |  |  |

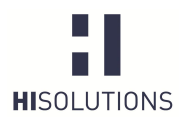

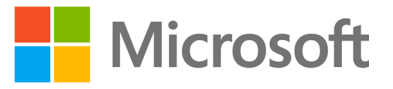

| vorhanden ist, mit "OK" bestätigt werden.                                                 |                                                                                                    |                                                                                                    |               |  |  |  |  |
|-------------------------------------------------------------------------------------------|----------------------------------------------------------------------------------------------------|----------------------------------------------------------------------------------------------------|---------------|--|--|--|--|
| Nachdem der Import<br>erfolgreich<br>abgeschlossen ist,<br>erscheint die<br>entsprechende | Ty Import Baselines Wizard         Results         Penter auschmeden         This wizard helps you import baselines into the Microsoft Security Compliance Manager tool.         4 Council: Continue Microsoft Da 23 20 2012 3 art |                                                                                                    |               |  |  |  |  |
| Statusmeldung. Zum<br>Beenden auf <i>"Finish"</i><br>klicken.                             | Baseline details<br>Results                                                                                                    | <ul> <li>Security Settings WS2008 R2 22.20.2012 was imported successfully.<br/>Security Settings WS2008 R2 21.20.2012 was successfully duplicated.</li> </ul> |               |  |  |  |  |
|                                                                                           |                                                                                                    | Back                                                                                                    | Import Finish |  |  |  |  |

## 6.4 Anpassen einer Baseline

Nachdem die im vorherigen Abschnitt beschriebenen Schritte zum Importieren der Baseline durchgeführt worden sind, müssen die in der Grundschutz-Vorlage vorkonfigurierten Einstellungen durch den zuständigen Server-Administrator überprüft und bei Bedarf an den Unternehmenseinsatz und die entsprechenden Unternehmensrichtlinien (z. B. die Passwortrichtlinie) angepasst werden.

Es empfiehlt sich hierbei, schrittweise alle im Template vorhandenen Kategorien (siehe Tabelle 4) mitsamt allen Einstellungen durchzugehen, diese zu evaluieren und gegebenenfalls auf einen adäquaten Wert anzupassen.

Diese Vorgehensweise ist insofern notwendig, da in dem entsprechenden Grundschutz-Baustein diverse Neuerungen beschrieben werden, diese aber nicht immer unbedingt auf den jeweiligen Systemen benötigt werden. Aus diesem Grund sind für solche Fälle meist noch die Default-Einstellungen oder von HiSolutions empfohlene Einstellungen aktiv bzw. noch nicht konfiguriert und benötigen daher eine weitere Anpassung. Dies betrifft zum Beispiel die Einstellungen in den Kategorien Biometrie, IPsec, Network Access Protection etc.

Um den Bezug zu den BSI-Grundschutzbausteinen kenntlich zu machen, erfolgt innerhalb des Templates im Kommentarfeld (*Comments*) zu jeder Konfigurationseinstellung eine Zuordnung der Einstellung zu einer oder mehreren Grundschutzmaßnahmen der beiden BSI-Bausteine B 3.101 Allgemeiner Server und B 3.109 Windows Server 2008.

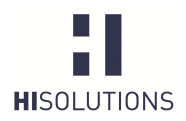

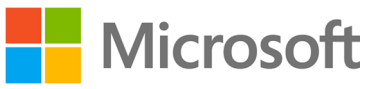

WARNUNG: Vor Applizieren einer Baseline auf einem Produktivsystem müssen sämtliche Einstellungen durch den Systemadministrator verifiziert werden. Eine Verteilung der Baseline ohne vorherige Prüfung kann die Funktionalität der betroffenen Systeme beeinträchtigen. Es wird daher dringend empfohlen, eine Baseline und sämtliche Änderungen von Einstellungen vorher auf einem Testsystem umfassend zu testen.

Siehe dazu auch: G 3.81 Unsachgemäßer Einsatz von Sicherheitsvorlagen ab Windows Server 2003

Wenn Sicherheitsvorlagen auf einem Server eingespielt und aktiviert werden, dann besteht die Gefahr, dass bestimmte Funktionen oder der ganze Server nicht mehr verfügbar sind. Werden Sie mit Hilfe von Gruppenrichtlinien oder Skripten automatisch auf mehrere Server ausgerollt, kann der Betrieb im betrachteten IT-Verbund gestört werden und sogar vollständig ausfallen.

#### Tabelle 3: Anpassen einer Baseline

| besteht darin, dass die<br>Einstellungen der<br>Richtlinie an die<br>Bedürfnisse der<br>Organisation<br>angepasst werden.                                                                                                    | Der nächste Schritt      |                                                                                                    |                                                               |                                                                                                    |           |                       |                                   |                                      |
|----------------------------------------------------------------------------------------------------|--------------------------|----------------------------------------------------------------------------------------------------|---------------------------------------------------------------|----------------------------------------------------------------------------------------------------|-----------|-----------------------|-----------------------------------|--------------------------------------|
| Description       Understand       * Windows 2012       Statements       Statements       Statemen                                                                                                    | hastaht darin dass dia   | File View Help                                                                                                  |                                                               |                                                                                                    |           |                       |                                   |                                      |
| Einstellungen der<br>Richtlinie an die<br>Bedürfnisse der<br>Organisation<br>angepasst werden.                                                                                                    | Desterit darin, dass die | Custom Baselines     Custom> - <security 26.10.2012="" r2="" settings="" ws2008=""> 1.0 517 unique s</security> |                                                               |                                                                                                    |           | 517 unique setting(s) |                                   |                                      |
| Richtlinie an die<br>Bedürfnisse der<br>Organisation<br>angepasst werden.       I weicher 39t<br>Bedürfnisse der<br>Organisation<br>angepasst werden.       I weicher 39t<br>Bedürfnisse der<br>Organisation<br>angepasst werden.       I weicher 39t<br>Bedürfnisse der<br>Organisation<br>angepasst werden.       I weicher 39t<br>Bedürfnisse der<br>Organisation<br>angepasst werden.       I weicher 39t<br>Bedürfnisse der<br>Organisation<br>angepasst werden.       I weicher 39t<br>Bedürfnisse der<br>Organisation<br>angepasst werden.       I weicher 39t<br>Bedürfnisse der<br>Organisation<br>angepasst werden.       I weicher 39t<br>Bedürfnisse der<br>Organisation<br>angepasst werden.       I weicher 39t<br>Bedürfnisse der<br>Organisation<br>Bedürfnisse der<br>Organisation<br>Bedürfnisse der<br>Die State<br>Bedürfnisse der<br>Die State<br>Bedürfn | Einstellungen der        | Attachments \ Guides<br>Copy of Security Settings WS2008 R2 26.10.2012 1.0                                      | Advanced View                                                 |                                                                                                    |           |                       |                                   |                                      |
| A monost fiscation     Bedürffnissee der     Organisation     angepasst werden.       A monost fiscation     angepasst werden.       A monost fiscation     angepasst werden.       A monost fiscation     angepasst werden.       A monost fiscation     angepasst werden.       A monost fiscation     angepasst werden.       A monost fiscation       A monost fiscation <p< th=""><th>Richtlinie an die</th><th>P GPO Import<br/>Vindows 7 SP1</th><th>Name</th><th>Default</th><th>Microsoft</th><th>Customized</th><th>Severity</th><th>Path</th></p<>                                                                                                    | Richtlinie an die        | P GPO Import<br>Vindows 7 SP1                                                                                   | Name                                                          | Default                                                                                                    | Microsoft | Customized            | Severity                          | Path                                 |
| Bedurfmisse der<br>Organisation<br>angepasst werden. <ul> <li>Extrage Amer 2003 93<br/><ul> <li>Extrage Amer 2003 93<br/><ul> <li>Marre Extrage 1000<br/><ul> <li>Marre Extrage 1000<br/><ul> <li>Marre Extrage 1000<br/><ul> <li>Marre Extrage 1000<br/><ul> <li>Marre Extrage 1000<br/></li> <li>Marre Extrage 1000<br/><ul> <li>Marre Extrage 1000<br/></li> <li>Marre Extrage 1000<br/></li> <li>Marre Extrage 1000<br/><ul> <li>Marre Extrage 1000<br/></li> <li>Marre Extrage 1000<br/></li> <li>Marre Extrage 10000<br/></li> <li>Marre Extrage 10000<br/></li> <li>Marre Extrage 100000<br/></li> <li>Marre Extrage 1000000<br/></li> <li>Marre Extrage 1000000000000000000000000000000000000</li></ul></li></ul></li></ul></li></ul></li></ul></li></ul></li></ul></li></ul></li></ul>                                                                                                    |                          | <ul> <li>Microsoft Baselines</li> </ul>                                                                         | Account Lock 3 Setting(s)                                     |                                                                                                    |           |                       |                                   |                                      |
| Organisation       Accurt lockst threshold       0 mail logons at 10 mail logons at 10 ma                                                                                                    | Bedurfnisse der          | <ul> <li>Exchange Server 2007 SP3</li> <li>Exchange Server 2010 SP2</li> </ul>                                  | Reset account lockout counter after                           | r O                                                                                                    |           | 60 minute(s)          | Critical                          | Computer Configuration\Windows Si    |
| Accurat locked duration       Note defined       15 minutely       Cited Computer Configuration/Windo         angepasst werden.       Interactive logon       Statustion       Note defined       Daabed       Cited Computer Configuration/Windo         Windows Server 2008 52 591       Windows Server 2008 52 591       Win                                                                                                    | Organization             | Internet Explorer 8                                                                                             | Account lockout threshold                                     | 0 invalid logon at!                                                                                                    |           | 10 invalid logon a    | Critical                          | Computer Configuration\Windows S     |
| Angepasst werden.      I Moroso Tolice 200 SP1     Vindows 789     Vindows 789     Vindows                                                                                                    | Organisation             | Internet Explorer 9     Microsoft Office 2007 SP2                                                               | Account lockout duration                                      | Not defined                                                                                                    |           | 15 minute(s)          | Critical                          | Computer Configuration\Windows S     |
| Image process in work control       Image process in work control based       Daabed       Critical Computer Configuration/Windo         Image process in work control based       Daabed       Critical Computer Configuration/Windo         Image process in work control based       Daabed       Critical Computer Configuration/Windo         Image process in work control based       Daabed       Critical Computer Configuration/Windo         Image process in work control based       Daabed       Critical Computer Configuration/Windo         Image process in work control based       Daabed       Critical Computer Configuration/Windo         Image process in work control based       Daabed       Critical Computer Configuration/Windo         Image process in work control based       Daabed       Critical Computer Configuration/Windo         Image process in work control based       Daabed       Critical Computer Configuration/Windo         Image process in work control based       Daabed       Image process in an intervant Collabled       Daabed       Importal Configuration/Windo         Image process in work control based       Daabed       Image process in an intervant Collabled       Daabed       Importal Configuration/Windo         Image process in work control based       Daabed       Importal Configuration/Windo       Network security Relin Window Relin work security Relin Window Relin work security Relin Window Relin work security Relin                                                                                                    | angenasst werden         | Microsoft Office 2010 SP1                                                                                       | Authentication Types 21 Sett                                  | ing(s)                                                                                                    |           |                       |                                   |                                      |
| Network security. Divideous Server 2008 82 971. Nindeous Server 2008 82 971. Nindeous Server 2008 82 973. Nindeous Server 2008 82 973. Nindeous Server 2008 82 973. Nindeous Server 2008 82 973. Nindeous Server 2008 82 973. Nindeous Server 2008 82 973. Nindeous Server 2008 82 971. Attechment LyGoudes Divideous Server 2008 82 971. Attechment LyGoudes Server 2008 82 971. Attechment LyGoudes Server 2008 82 971. Attechment LyGoudes Server 2008 82 971. Attechment LyGoudes Server 2008 82 971. Attechment LyGoudes Server 2008 82 971. Attechment LyGoudes Server 2008 82 971. Attechment LyGoudes Server 2008 82 971. Attechment LyGoudes Server 2008 82 971. Attechment LyGoudes Server 2008 82 971. Attechment LyGoudes Server 2008 82 971. Attechment LyGoudes Server 2008 82 971. Attechment LyGoudes Server 2008 82 971. Attechment LyGoudes Server 2008 82 972. Attechment LyGoudes Server 2008 82 972. <                                                                                                    | angepassi werden.        | <ul> <li>Windows 7 SP1</li> <li>Windows Server 2003 SP2</li> </ul>                                              | Microsoft network client: Send uner                           | nc Disabled                                                                                                    |           | Disabled              | Critical                          | Computer Configuration\Windows Si    |
| Interactive logon: Require Domain C. Disabled Enabled C. Circuit Computer Configuration/Window Sivers 2018 572 Interactive logon: Number of previos. 20 goon(s). Circuit Computer Configuration/Window Sivers 2018 1/W indows Severs 2018 1/W indows Severs 2018 1/W indo                                                                                                    |                          | Windows Server 2008 R2 SP1                                                                                      | Network security: Do not store LAN                            | 1 Enabled                                                                                                    |           | Enabled               | Critical                          | Computer Configuration\Windows S     |
| Pundows V3 93     Pundows V3 93     Pundows V3 93     Pundows V3 93     Pundows V3 93     Pundows V3 93     Pundows V3 94     Pundows V3 94     Pundows                                                                                                    |                          | <ul> <li>Windows Server 2008 SP2</li> <li>Windows Vista SP2</li> </ul>                                          | Interactive logon: Require Domain C                           | Cr Disabled                                                                                                    |           | Enabled               | Critical                          | Computer Configuration\Windows Si    |
| Interactive logen Kunner of previo. 20 logens. 0 logens. 0 lo                                                                                                    |                          | Windows XP SP3                                                                                                  | Network Security: Restrict NTLM: N                            | 11 Not defined                                                                                                    |           | Disable               | Critical                          | Computer Configuration\Windows Si    |
| Nondow Server 2012     Other Baselines     Windows Server 2018 2 591;     Attachments V Suides     Machanisms     Katadements V Suides     Machanisms     Katadements V Suides     Machanisms     Katadements V Suides     Machanisms     Katadements V Suides     Machanisms     Katadements V Suides     Machanisms     Katadements V Suides     Machanisms     Katadements V Suides     Machanisms     Katadements V Suides     Machanisms     Machanisms     Ma                                                                                                    |                          | <ul> <li>Internet Explorer 10</li> <li>Windows 8</li> </ul>                                                     | Interactive logon: Number of previo                           | Interactive logon: Number of previoe. 10 logons<br>Network security: Allow Local System: Not defined<br>Interactive logon: Smart card remova. No Action |           |                       | Critical                          | Computer Configuration Windows Si    |
|                                                                                                    |                          | <ul> <li>Windows Server 2012</li> </ul>                                                                         | Network security: Allow Local System                          |                                                                                                    |           |                       | Importa                           | Computer Configuration/Windows Si    |
| Attachments Vouldes "       Indextools leggin Require strukt caldo Utaboled       Datable       Indextools (engineeric configuration) Windo         Network Security: Lestinger WS2008 R2 26 10 2012 31 21       Retwork Security: Lestinger WS2008 R2 26 10 2012 31 21       Retwork Security: Lestinger WS2008 R2 26 10 2012 31 21         Network Security: Lestinger WS2008 R2 26 10 2012 31 21       Retwork Security: Lestinger WS2008 R2 26 10 2012 31 21       Retwork Security: Lestinger WS2008 R2 26 10 2012 31 21         Network Security: Restrict NTLM: Are Not defined       Datable       Computer Configuration/Windo         Network Security: Restrict NTLM: Are Not defined       Deny all accounts: Critical       Computer Configuration/Windo         Network Security: Restrict NTLM: Are Not defined       Datable       Critical       Computer Configuration/Windo         Network Security: Restrict NTLM: Are Not defined       Not Defined       Critical       Computer Configuration/Windo         Network Security: Restrict NTLM: Are Not defined       Not Defined       Critical       Computer Configuration/Windo         Network Security: Restrict NTLM: Are Not defined       Not Defined       Critical       Computer Configuration/Windo         Network Security: Restrict NTLM: Are Not defined       Not Defined       Critical       Computer Configuration/Windo         Network Security: Allow LocalSystem Not Defined       Disabled       Imputer Configuration/Windo       Network Security Rev                                                                                                    |                          | 4 Other Baselines<br>4 Windows Senser 2008 P2 SP1                                                               | Interactive logon: Smart card remov                           |                                                                                                    |           |                       | Importa                           | Computer Configuration Windows S     |
| Indications     Catalog     Catalog </th <th></th> <th>Attachments \ Guides</th> <th>Interactive logon: Require smart car</th> <th>nd Disabled</th> <th></th> <th>Disabled</th> <th>Importa</th> <th>Computer Configuration Windows Si</th>                                                                                                    |                          | Attachments \ Guides                                                                                            | Interactive logon: Require smart car                          | nd Disabled                                                                                                    |           | Disabled              | Importa                           | Computer Configuration Windows Si    |
| Network Security, Allow PRU2D auth: Not defined       Diasbled       Dinasbled       Din                                                                                                    |                          | <custom> - <security 26-10-2012="" r2="" settings="" ws2008=""> 1.0</security></custom>                         | Network security: LAN Manager aut                             | th Sand NTI My2 rec                                                                                                    |           | Send NTLMv2 rec       | Critical                          | Computer Configuration/Windows St    |
| Netvork Security, Retrict NTLM Au, Not defined     Disable     Critical     Computer Configuration/Windo       Netvork Security, Retrict NTLM Au, Not defined     Deny all accursts: Critical     Computer Configuration/Windo       Netvork Security, Retrict NTLM Au, Not defined     Not Defined     Critical     Computer Configuration/Windo       Netvork Security, Retrict NTLM Au, Not defined     Not Defined     Critical     Computer Configuration/Windo       Netvork Security, Retrict NTLM Au, Not defined     Not Defined     Critical     Computer Configuration/Windo       Netvork Security, Retrict NTLM Au, Not defined     Not Defined     Critical     Computer Configuration/Windo       Netvork Security, Nimrum Sesses: Let Veryone permit Disabled     Critical     Computer Configuration/Windo       Netvork Security, Nimrum Sesses: No minimum     Require message     Critical     Computer Configuration/Windo       Netvork Security, Nimrum Session: No minimum     Require message     Critical     Computer Configuration/Windo       Netvork Security, Nimrum Session: No minimum     Require message     Critical     Computer Configuration/Windo       Netvork Security, Nimrum Session: No minimum     Require message     Critical     Computer Configuration/Windo       Netvork Security, Nimrum Session: No minimum     Require message     Critical     Computer Configuration/Windo       Netvork Security, Nimrum Session: No minimum     Require message                                                                                                    |                          |                                                                                                    | Network Security: Allow PK1211 aut                            | hi Not defined                                                                                                    |           | Disabled              | Importa                           | Computer Configuration/Windows St    |
| Network Security, Restrict NTUM Adr. Not defined     Denyil accounts     Computer Configuration/Windo       Network Security, Restrict NTUM Adr. Not defined     Not Defined     Critical     Computer Configuration/Windo       Network Security, Restrict NTUM Adr. Not defined     Not Defined     Critical     Computer Configuration/Windo       Network Security, Restrict NTUM Adr. Not defined     Not Defined     Critical     Computer Configuration/Windo       Network Security, Restrict NTUM Adr. Not defined     Not Defined     Critical     Computer Configuration/Windo       Network Security, Restrict NTUM Adr. Not defined     Not Defined     Critical     Computer Configuration/Windo       Network Security, Minimum session No minimum     Require message     Critical     Computer Configuration/Windo       Network Security, Restrict NTUM Adr. Not Defined     Diabiled     Inoputer Configuration/Windo       Network Security, Restrict NTUM Adr. Not Defined     Diabiled     Computer Configuration/Windo       Network Security, Restrict NTUM Adr. Not Defined     Diabiled     Critical     Computer Configuration/Windo       Network Security, Restrict NTUM Adr. Not Defined     Diabiled     Critical     Computer Configuration/Windo       Network Security, Restrict NTUM Adr. Not Defined     Diabiled     Not Configured     Not       Network Security, Restrict NTUM Adr. Not Defined     Not     Critical     Computer Configuration/Minitrat<                                                                                                    |                          |                                                                                                    | Network Security: Restrict NTLM: Au                           | w. Not defined                                                                                                    |           | Disable               | Critical                          | Computer Configuration/Windows St    |
| Network Security: Restrict NTLM: Adt. Not defined     Not Defined     Critical     Computer Configuration/Windo       Network security: Restrict NTLM: Adt. Not defined     Disabled     Critical     Computer Configuration/Windo       Network security: Netwini TATL: Adt. Not defined     Not Defined     Critical     Computer Configuration/Windo       Microsoft: network server: SPN: Off     Accept if provides: Critical     Computer Configuration/Windo       Microsoft: network server: SPN: Off     Accept if provides: Critical     Computer Configuration/Windo       Network security: Minimum session: No minimum     Require message     Critical     Computer Configuration/Windo       Network security: Minimum session: No minimum     Require message     Critical     Computer Configuration/Windo       Network security: Minimum session: No minimum     Require message     Critical     Computer Configuration/Windo       Network Security: Retrict: TTLM: CV: Not defined     Draw     Critical     Computer Configuration/Windo       Network Security: Retrict: TTLM: CV: Not defined     Draw     Critical     Computer Configuration/Windo       Network Security: Retrict: TTLM: CV: Not defined     Draw     Critical     Computer Configuration/Windo       Network Security: Retrict: TTLM: CV: Not defined     Not     Critical     Computer Configuration/Mindo       Network Security: Retrict: TTLM: CV: Not defined     Not     Critical <td< th=""><th></th><th></th><th>Network Security: Restrict NTLM: In</th><th>c: Not defined</th><th></th><th>Denv all accounts</th><th>Critical</th><th>Computer Configuration/Windows St</th></td<>                                                                                                    |                          |                                                                                                    | Network Security: Restrict NTLM: In                           | c: Not defined                                                                                                    |           | Denv all accounts     | Critical                          | Computer Configuration/Windows St    |
| Network scess: Let Everyone permis Disabled       Critical       Computer Configuration/Windo         Network Security: Retrict NTLM Adx Not defined       Not Defined       Critical       Computer Configuration/Windo         Network Security: Retrict NTLM Adx Not defined       Not Defined       Critical       Computer Configuration/Windo         Network Security: Retrict NTLM Adx Not defined       Not Defined       Critical       Computer Configuration/Windo         Network Security: Minimum session No minimum       Require message       Critical       Computer Configuration/Windo         Network security: Minimum session No minimum       Require message       Critical       Computer Configuration/Windo         Network security: Minimum session No minimum       Require message       Critical       Computer Configuration/Windo         Network security: Minimum session No minimum       Require message       Critical       Computer Configuration/Windo         Network security: Minimum session No minimum       Require message       Critical       Computer Configuration/Windo         Network security: Retrict NTLM CV Not defined       Deny all       Critical       Computer Configuration/Windo         Network security: Retrict NTLM CV Not defined       Not Configured       None       Leer Configuration/Administration/Definition         Database       Setting(s)       Not       Leer Configuration/A                                                                                                    |                          |                                                                                                    | Network Security: Restrict NTLM: Ac                           | dr Not defined                                                                                                    |           | Not Defined           | Critical                          | Computer Configuration/Windows Su    |
| Network Security: Restrict NTLM: Adt. Not defined     Not Defined     Critical     Computer Configuration/Windo       Network Security: Minimum sessions 1No minimum     Require message     Critical     Computer Configuration/Windo       Network Security: Allow LocalSystem Not Defined     Diasbled     Incord     Computer Configuration/Windo       Network Security: Allow LocalSystem Not Defined     Diasbled     Computer Configuration/Windo       Network Security: Restrict NTLM: Our Not defined     Diasbled     Computer Configuration/Windo       Network Security: Restrict NTLM: Our Not defined     Diasbled     Computer Configuration/Windo       Network Security: Restrict NTLM: Our Not defined     Diasbled     Computer Configuration/Windo       Network Security: Restrict NTLM: Our Not defined     Diasbled     Computer Configuration/Windo       Network Security: Restrict NTLM: Our Not defined     Not     Computer Configuration/Windo       Network Security: Restrict NTLM: Our Not defined     Not     Computer Configuration/Minima       Diaslow Autoplay Policies     4 Settings)     Turn off Autoplay for non-volume de     Not       Dreversh Autoplay for non-volume de     Not     Nore     User Configuration/Administrati       Dreversh Autoplay for non-volume de     Not     Computer Configuration/Administrati       Dreversh Autoplay for non-volume de     Not     Nore     User Configuration/Administrati                                                                                                    |                          |                                                                                                    | Network access: Let Everyone permi                            | mis Disabled<br>Adr. Not defined                                                                                                    |           | Disabled              | Critical                          | Computer Configuration\Windows St    |
| Microsoft network servers SPN-Off     Accept if provide: Critical     Computer Configuration/Windo       Network security: Minimum session : No minimum     Require message     Critical     Computer Configuration/Windo       Network security: Minimum session : No minimum     Require message     Critical     Computer Configuration/Windo       Network security: Minimum session : No minimum     Require message     Critical     Computer Configuration/Windo       Network security: Minimum session : No minimum     Require message     Critical     Computer Configuration/Windo       Network Security: Metricita: NTLM: Ou: Not defined     Databatel     Importal     Computer Configuration/Windo       Network Security: Politics:     4 Security: Politics:     Accept Politics:     Security: Network     Computer Configuration/Windo       Natophy for non-volume de     Not Configured     Nore     Gradinal Administration       Disalion: Autophy for non-volume dat     Not Configured     Nore     Leer Configuration/Administration       Turn off Autophy for non-volume dat     Not Configured     Nore     Leer Configuration/Administration       Turn off Autophy for non-volume dat     Not Configured     Nore     Leer Configuration/Administration       Turn off Autophy     Not Configured     Nore     Leer Configuration/Administration       Not Configured     Nore     Leer Configuration/Administration     Not Configur                                                                                                    |                          |                                                                                                    | Network Security: Restrict NTLM: Ac                           |                                                                                                    |           | Not Defined           | Critical                          | Computer Configuration\Windows St    |
| Network security: Minimum session 1: No minimum     Require message     Critical     Computer Configuration/Windo       Network security: Minimum session 1: No minimum     Require message     Critical     Computer Configuration/Windo       Network security: Minimum session 1: No minimum     Require message     Critical     Computer Configuration/Windo       Network security: Minimum session 1: No minimum     Require message     Critical     Computer Configuration/Windo       Network security: Minimum session 1: No minimum     Require message     Critical     Computer Configuration/Windo       Network security: Minimum session 2: No minimum     Require message     Critical     Computer Configuration/Windo       Network security: Minimum session 2: No minimum     Not Configured     Nore     Computer Configuration/Administrati       Or Autoplay Policies     4 Setting(s)     Nore     Computer Configuration/Administrati       Disalion     Autoplay for non-volume dic     Not Configured     Nore     User Configuration/Administrati       Prevent Autoplay for non-volume     Nort Grifigured     Nore     User Configuration/Administrati       Minimum Session 2: Nort Grifigured in Administrati     Sitesting(s)     Nore     Computer Configuration/Administrati       Minimum Session 2: Nort Grifigured in Administrati     Nort Gorn Grifigured in Administrati     Nort Gorn Grifigured in Administrati                                                                                                    |                          |                                                                                                    | Microsoft network server: Server SP                           | N Off                                                                                                    |           | Accept if provided    | Critical                          | Computer Configuration\Windows S     |
| Network security: Allow LocalSystem: Not Defined     Disabled     Importa: Computer Configuration/Windo       Network security: Minimum session: No minimum     Require message     Critical     Computer Configuration/Windo       Network security: Minimum session: No minimum     Require message     Critical     Computer Configuration/Windo       Network security: Minimum session: No minimum     Require message     Critical     Computer Configuration/Windo       Network Security: Minimum session: No minimum     Require message     Not     Computer Configuration/Windo       Network Security: Minimum session: No minimum     Not Configured     None     Letre Configuration/Minimistration/Administration/Administrat                                                                                                    |                          |                                                                                                    | Network security: Minimum session                             | s No minimum                                                                                                    |           | Require message       | Critical                          | Computer Configuration\Windows Si    |
| Network security: Minimum session : No minimum     Require message     Critical     Computer Configuration/Windo       Network Security: Retrict XTUL® Ou: Not defined     Day     Critical     Computer Configuration/Windo       Natopolay Folicies     Astemptor Policies     Not     Not     Computer Configuration/Windo       Turn off Autopolay for non-volume de     Not     Nor     Computer Configuration/Administrati       Diallow Autoplay for non-volume de     Not     Nor     User Configuration/Administrati       Trun off Autoplay for non-volume de     Not     Computer Configuration/Administrati       Diallow Autoplay     Not     Computer Configuration/Administrati       Turn off Autoplay     Not     Computer Configuration/Administrati       Turn off Autoplay     Not     User Configuration/Administrati       Turn off Autoplay     Not     User Configuration/Administrati       Turn off Autoplay     Not     Setting(s)       Turn off Autoplay     Not     User Configuration/Administrati       Turn off Autoplay     Not     Not     User Configuration/Administrati       Turn off Autoplay     Not     Not     User Configuration/Administrati       Turn off Autoplay     Not     Not     Computer Configuration/Administrati       Turn off Autoplay     Not     Not     Computer Configuration/Administrati                                                                                                    |                          | Network security: Allow LocalSyster                                                                             | n Not Defined                                                 |                                                                                                    | Disabled  | Importa               | Computer Configuration\Windows Si |                                      |
| Network Security: Restrict NTLM: Our Not defined     Deny all     Critical     Computer Configuration/Windo       • Autoplay Folicies     4 Setting(s)     Turn off Autoplay for non-volume de     Not     Computer Configuration/Administrati       Tourn off Autoplay for non-volume de     Not     Computer Configuration/Administrati     None     User Configuration/Administrati       Dealow     Not Configured     None     User Configuration/Administrati       Turn off Autoplay     Not Configured     None     User Configuration/Administrati       • Biometrics     3 Setting(s)     None     User Configuration/Administrati                                                                                                    |                          |                                                                                                    | Network security: Minimum session                             | s No minimum                                                                                                    |           | Require message       | Critical                          | Computer Configuration\Windows S     |
| Autoplay Policies 4 Setting(s)     Turn off Autoplay Policies 4 Setting(s)     Turn off Autoplay for non-volume de     Not Configured None User Configuration/Administrati     Prevent AutoPlay from remembering Not Configured None User Configuration/Administrati     Turn off Autoplay on Non-volume (setting(s)     None Gramma Setting(s)     Not Configured None User Configuration/Administrati     None User Configuration/Administrati     None User Configuration/Administrati     None Gramma Setting(s)                                                                                                    |                          |                                                                                                    | Network Security: Restrict NTLM: Or                           | ut Not defined                                                                                                    |           | Deny all              | Critical                          | Computer Configuration\Windows Si    |
| Turn off Autoplay for non-volume de     Not Configured     None     Computer Configuration/Administration       Diallow Autoplay for non-volume de     Not Configured     None     User Configuration/Administration       Prevent Autoplay     Not Configured     Not     User Configuration/Administration       Turn off Autoplay     Not Configured     None     User Configuration/Administration       Wind Gamma     Stating(s)     None     User Configuration/Administration       Allow users to log on using biometrix     Not Configured     None     Computer Configuration/Administration                                                                                                    |                          |                                                                                                    | Autoplay Policies 4 Setting(s)                                |                                                                                                    |           |                       |                                   |                                      |
| Disallow Autoplay for non-volume dk     Not Configured     None     User Configuration/Administrati       Prevent Autoplay     Not Configured     None     User Configuration/Administrati       Turn off Autoplay     Not Configured     None     User Configuration/Administrati       Biometrics     Stating(s)     None     User Configuration/Administrati       Allow users to log on using biometrix     Not Configured     None     Computer Configuration/Administrati                                                                                                    |                          |                                                                                                    | Turn off Autoplay for non-volume d                            | non-volume de                                                                                                    |           | Not Configured        | None                              | Computer Configuration\Administrat   |
| Prevent AutoPRay from remembering         Not Configured         None         User Configuration/Administrati           Turn off Autoplay         Not Configured         None         User Configuration/Administrati           Biometrics         3 Setting(c)         Not         Computer Configuration/Administrati           Allow users to log on using biometrix         Not Configured         None         Computer Configuration/Administrati                                                                                                    |                          |                                                                                                    | Disallow Autoplay for non-volume of                           | de                                                                                                    |           | Not Configured        | None                              | User Configuration\Administrative Te |
| Turn off Autoplay         Not Configured         None         User Configuration/Administratic           Biometrics         3 Setting(s)         None         Computer Configuration/Administratic           Allow users         to log on using biometrix         Not Configured         None         Computer Configuration/Administratic                                                                                                    |                          |                                                                                                    | Prevent AutoPlay from rememberin                              | g                                                                                                    |           | Not Configured        | None                              | User Configuration\Administrative Te |
| Allow users to log on using biometrix     Not Configured None Computer Configuration/Admin                                                                                                    |                          |                                                                                                    | Turn off Autoplay                                             |                                                                                                    |           | Not Configured        | None                              | User Configuration\Administrative Te |
| Allow users to log on using biometrix Not Configured None Computer Configuration/Admin                                                                                                    |                          |                                                                                                    | Biometrics 3 Setting(s) Allow users to log on using biometric |                                                                                                    |           |                       |                                   |                                      |
|                                                                                                    |                          |                                                                                                    |                                                               |                                                                                                    |           | Not Configured        | None                              | Computer Configuration\Administrat   |
| Allow domain users to lon on using k Not Configured None Connected Configuration Admin                                                                                                    |                          |                                                                                                    | Allow domain users to log on using                            | . 6                                                                                                    |           | Not Configured        | None                              | Computer Confinuation\Administrat    |
|                                                                                                    |                          |                                                                                                    |                                                               |                                                                                                    |           |                       |                                   |                                      |

In der folgenden Tabelle 4 erfolgt eine Auflistung der Einstellungskategorien der Baseline. Sofern in der entsprechenden Kategorie noch Default-Werte vorhanden sind oder diese gemäß den Unternehmensrichtlinien angepasst werden müssen, erfolgt hier ebenfalls der entsprechende Vermerk in der Kommentarspalte.

| Kategorie            | Beschreibung                                                                                                    | Kommentar                                                                                                    |
|----------------------|----------------------------------------------------------------------------------------------------|----------------------------------------------------------------------------------------------------|
| Account Lock         | Erlaubt es, Werte für das Aussperren von<br>Benutzern nach mehrmaliger falscher<br>Eingabe des Passwortes festzulegen | Die Kategorie spiegelt die<br>Anforderungen des<br>Grundschutzes wieder und<br>muss ggf. den eigenen<br>Anforderungen angepasst<br>werden. |
| Authentication Types | In diesem Abschnitt werden sämtliche<br>Authentifizierungseinstellungen für NTLM,                                     | Der Einsatz von NTLM und<br>LAN Manager wird nicht                                                                                         |

#### Tabelle 4: Konfigurationskategorien der Baseline

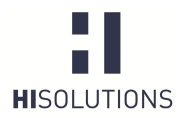

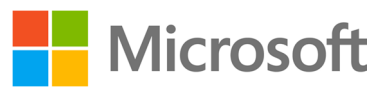

|                     | LAN Manager und das interaktive Logon<br>konfiguriert.                                                                                                    | empfohlen. Durch die<br>Einstellungen in diesem<br>Abschnitt wird nur NTLMv2<br>erlaubt. Sofern Applikationen<br>oder andere Systeme auf den<br>Einsatz von NTLM- oder LM-<br>Hashes angewiesen sind, ist<br>die entsprechende<br>Konfiguration notwendig.                                                                                                    |
|---------------------|----------------------------------------------------------------------------------------------------|----------------------------------------------------------------------------------------------------|
| Autoplay Policies   | Autoplay-Einstellungen z. B. für MTP-<br>Geräte, die etwa AutoPlay für Kameras<br>oder Telefone unterbinden.                                                                                                    | In diesem Abschnitt sind keine<br>feingranularen Autoplay-<br>Policies definiert, da diese an<br>die Sicherheitsanforderungen<br>des Unternehmens angepasst<br>werden müssen.                                                                                                    |
| Biometrics          | Konfiguriert die Authentifizierung mittels<br>biometrischer Merkmale, sofern die<br>eingesetzte Hardware dies unterstützt.                                                                                                    | Biometrische Einstellungen<br>sind im Template nicht<br>konfiguriert und müssen bei<br>Bedarf entsprechend<br>angepasst werden.                                                                                                    |
| BitLocker           | BitLocker ist die integrierte<br>Festplattenverschlüsselung unter<br>Windows Server 2008. Der Einsatz hängt<br>meist vom Schutzbedarf der<br>gespeicherten Daten ab und ist je nach<br>Unternehmensanforderungen an die<br>Vertraulichkeit zu konfigurieren.                          | Einstellungen für BitLocker<br>sind im Template nicht<br>konfiguriert, da der Einsatz<br>von BitLocker sehr individuell<br>gestaltbar ist. Sofern<br>Festplattenverschlüsselung<br>erwünscht ist, muss ein<br>entsprechendes Konzept<br>durch den zuständigen<br>Administrator erarbeitet und<br>umgesetzt werden.                                                                                                    |
| DirectAccess        | DirectAccess ermöglicht es Benutzern,<br>aus der Ferne auf Dateifreigaben,<br>Websites und Anwendungen im<br>Unternehmen zuzugreifen, ohne eine<br>dedizierte VPN-Verbindung herzustellen.<br>Als Netzwerkprotokoll wird IPv6<br>eingesetzt, welches durch IPsec<br>abgesichert wird. | DirectAccess ist im Prinzip<br>eine Technologie, um ein VPN<br>abzulösen, erfordert aber auch<br>einige technische Änderungen<br>an der Netzwerkinfrastruktur,<br>da diese Lösung auf IPv6<br>aufbaut. Sofern der Einsatz<br>von DirectAccess erwünscht<br>ist, muss dies entsprechend im<br>Template konfiguriert werden.<br>Als Minimalanforderung<br>werden mindestens zwei<br>Server mit Windows Server<br>2008 R2, mindestens zwei,<br>besser vier öffentliche IPv4-<br>Adressen sowie Clients mit<br>Windows 7 in der Enterprise-<br>oder Ultimate-Edition benötigt. |
| Driver Installation | Konfiguration, ob die Abfrage erfolgen<br>soll, Windows Update zur Suche von<br>Treibern zu benutzen.                                                                                                    | In der gegenwärtigen<br>Einstellung erfolgt keine<br>Aufforderung, Windows<br>Update zur Suche von                                                                                                    |

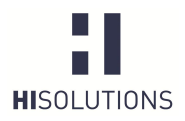

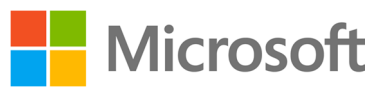

|                                    |                                                                                                    | Treibern zu benutzen.                                                                                                    |
|------------------------------------|----------------------------------------------------------------------------------------------------|----------------------------------------------------------------------------------------------------|
| Encrypted File System<br>(EFS)     | Encrypted File System bietet eine<br>Dateiverschlüsselung auf NTFS-<br>Datenträgern                                                                                                    | Da für EFS eine PKI<br>erforderlich ist, wurden im<br>Template keine<br>Konfigurationseinstellungen<br>vorgenommen. Encrypted File<br>System ist in der Vorlage nicht<br>aktiv und muss bei Bedarf<br>entsprechend konfiguriert<br>werden. |
| Encryption<br>Configuration        | In dieser Sektion werden die<br>Verschlüsselungs- und digitalen<br>Signaturmechanismen festgelegt, die zur<br>Absicherung der Netzwerkkommunikation<br>mit anderen IT-Systemen dienen. | Die Einstellungen in diesem<br>Abschnitt sind dahingehend zu<br>prüfen, ob diese mit der<br>bereits bestehenden<br>Infrastruktur kompatibel sind.                                                                                          |
| Event Logging                      | In diesem Abschnitt wird die<br>Protokollierungsrichtlinie für das IT-<br>System festgelegt.                                                                                           | Es wurde eine<br>Grundkonfiguration<br>durchgeführt, die dem BSI<br>Grundschutz entspricht.<br>Sofern die Anforderung an ein<br>detaillierteres Logging besteht,<br>sind die Logging-Parameter<br>entsprechend anzupassen.                 |
| Identity Management                | Umbenennung der lokalen Konten für<br>Administrator und Gast.                                                                                                    | Der Grundschutz empfiehlt die<br>Umbenennung der beiden<br>Iokalen Konten. In der Vorlage<br>wurden entsprechende Werte<br>gesetzt, die aber gemäß den<br>Unternehmensvorgaben<br>anzupassen sind.                                         |
| Internet Communication<br>Settings | Deaktiviert sämtliche<br>Datenübertragungen an Microsoft, die im<br>Rahmen des<br>Produktverbesserungsprozesses<br>verschickt werden.                                                  | Alle Dienste, welche<br>Diagnose- oder Benutzerdaten<br>an Microsoft versenden und<br>keine Notwendigkeit auf einem<br>Serversystem darstellen, sind<br>deaktiviert.                                                                       |
| IPsec                              | Sofern Datenübertragungen verschlüsselt<br>über IPsec erfolgen sollen, kann dies in<br>diesem Abschnitt erfolgen.                                                                      | IPsec ist nicht aktiviert und je<br>nach den Anforderungen des<br>Unternehmens zu<br>konfigurieren.                                                                                                    |
| Key Management                     | Konfiguriert einen sicheren Kanal mit 128<br>Bit Verschlüsselungsstärke zwischen<br>Member Server und Domänencontroller.                                                               | Diese Einstellung ist<br>entsprechend anzupassen. Es<br>wird mindestens Windows<br>2000 benötigt. Erfolgt keine<br>Konfiguration, so wird die<br>Verschlüsselungsstärke<br>ausgehandelt.                                                   |
| Least Functionality                | Einstellungen, die vorhandene<br>Funktionen einschränken oder nur für<br>bestimmte Benutzergruppen erlauben.                                                                           | Die Kategorie spiegelt die<br>Anforderungen des<br>Grundschutzes wieder und<br>muss ggf. den eigenen<br>Anforderungen angepasst                                                                                                    |

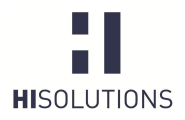

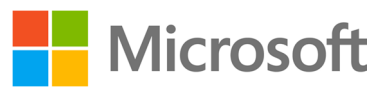

|                                               |                                                                                                    | werden.                                                                                                    |
|-----------------------------------------------|----------------------------------------------------------------------------------------------------|----------------------------------------------------------------------------------------------------|
| Least Privilege                               | In diesem Abschnitt erfolgt die Zuweisung von Benutzerrechten.                                                                                                    | Die Einstellungen müssen<br>entsprechend überprüft und<br>ggf. an weitere administrative<br>Gruppen, die möglicherweise<br>im Unternehmen bestehen,<br>angepasst werden.                                                                                                    |
| Log Access Limitation                         | Zuweisung der Berechtigung für das<br>Ändern der Protokollierungseinstellungen<br>für Dateien und Ordner sowie das<br>Löschen des Sicherheitslogs.                                                                                                    | Jeder, der diese Berechtigung<br>besitzt, ist in der Lage,<br>kritische Informationen oder<br>Beweismittel zu löschen.<br>Diese Berechtigung sollte nur<br>der Gruppe der lokalen<br>Administratoren eingeräumt<br>werden.                                                                                                    |
| Logging Configuration                         | In diesem Abschnitt können Dateigrößen<br>für Logdateien festgelegt werden und wie<br>sich das System zu verhalten hat, wenn<br>nicht mehr ausreichend Speicherplatz für<br>das Logging vorhanden ist.                                                                                                    | Je nach Bedarf muss die<br>Logging-Konfiguration des<br>Systems angepasst werden.                                                                                                    |
| Microsoft Peer-to-Peer<br>Networking Services | Diese Einstellung deaktiviert den<br>Microsoft Peer-to-Peer Networking<br>Service.                                                                                                    | Sofern Anwendungen vom<br>Peer-to-Peer Networking<br>Service abhängig sind, ist<br>dieser Dienst wieder zu<br>aktivieren.                                                                                                    |
| Network Access<br>Protection (NAP)            | Durch Network Access Protection kann<br>der Clientzugriff auf das Netzwerk mit<br>entsprechenden Richtlinien oder so<br>genannten Health Policies kontrolliert<br>werden. Solche Richtlinien erlauben es<br>z. B., die Konfigurationseinstellungen zu<br>analysieren oder den Status von<br>Virenscannern zu ermitteln. Je nach<br>Ergebnis der Prüfung kann dem Client<br>der Zugriff erlaubt oder verweigert<br>werden. | Network Access Protection ist<br>in der Vorlage nicht<br>konfiguriert, da hierzu noch<br>weitere<br>Infrastrukturkomponenten wie<br>z. B. ein Network Policy Server<br>notwendig sind.                                                                                                    |
| Network Protection                            | In diesem Abschnitt wird die Konfiguration<br>der Windows Firewall vorgenommen. Es<br>werden diverse Netzwerk-Registry-Werte<br>festgelegt, die vom BSI empfohlen sind.                                                                                                    | Die Firewall ist im Template so<br>konfiguriert, dass alle<br>eingehenden Verbindungen<br>erst einmal geblockt werden.<br>Da hier von einem Betrieb des<br>Servers in einer Domäne<br>ausgegangen wird, ist nur das<br>Domänenprofil aktiv. Die<br>anderen Profile sind identisch<br>konfiguriert, aber nicht aktiv.<br>Eine Anpassung ist demnach<br>in der Regel erforderlich. |
| Password Attributes                           | In diesem Abschnitt kann die<br>Passwortrichtlinie des Unternehmens<br>umgesetzt werden.                                                                                                    | Die Einstellungen sind in<br>Anlehnung an die<br>Passwortrichtlinie des<br>Unternehmens zu wählen und                                                                                                    |

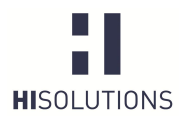

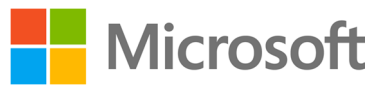

|                                     |                                                                                                    | entsprechend zu konfigurieren.                                                                                                    |
|-------------------------------------|----------------------------------------------------------------------------------------------------|----------------------------------------------------------------------------------------------------|
| Protocol Configuration              | Sichere Konfiguration von Protokollen. In<br>diesem Abschnitt werden z. B. LDAP,<br>ICMP, Kanalverschlüsselungsoptionen<br>etc. definiert.                                      | Die Kategorie spiegelt die<br>Anforderungen des<br>Grundschutzes wieder und<br>muss ggf. den eigenen<br>Anforderungen angepasst<br>werden.                                         |
| Remote Assistance                   | Konfiguration, ob Remoteunterstützung erlaubt ist oder nicht.                                                                                                    | In diesem Template wird<br>davon ausgegangen, dass die<br>Remoteunterstützung auf<br>Servern nicht benötigt wird.                                                                  |
| Remote Desktop<br>Connection Client | Sichere Einstellung für RDP-<br>Verbindungen.                                                                                                    | Passwörter dürfen bei Remote<br>Desktop Sessions nicht<br>gespeichert werden. Die<br>Einstellung deaktiviert die<br>"Passwort speichern"-<br>Checkbox bei zugreifenden<br>Clients. |
| Remote Desktop<br>Session Security  | Sicherheitskonfiguration für Remote<br>Desktop Sessions bzw. Konfiguration der<br>Authentifizierung für<br>Remotedesktopdienste (z. B.<br>Authentifizierung auf Netzwerkebene). | Diese Einstellung<br>verschlüsselt die RDP Session<br>mit 128 Bit. Sofern Clients dies<br>nicht unterstützen, schlägt<br>eine Verbindung via RDP fehl.                             |
| Server Manager                      | Einstellung, ob der Server Manager direkt<br>nach einer Anmeldung am System<br>erscheint oder nicht.                                                                            | Der Server Manager startet<br>nicht direkt nach einer<br>erfolgreichen Anmeldung am<br>Server.                                                                                     |
| Session Configuration               | Einstellungen für die Bildschirmsperre,<br>Anmelden zu bestimmten Zeiten,<br>Anzeigen von zuletzt angemeldeten<br>Benutzern und die Nutzung von<br>Chipkarten.                  | Die Kategorie spiegelt die<br>Anforderungen des<br>Grundschutzes wieder und<br>muss ggf. den eigenen<br>Anforderungen angepasst<br>werden.                                         |
| System Defaults <sup>4</sup>        | Umbenennung von administrativen und Gastkonten.                                                                                                    | Die Kategorie spiegelt die<br>Anforderungen des<br>Grundschutzes wieder und<br>muss ggf. den eigenen<br>Anforderungen angepasst<br>werden.                                         |
| System Integrity                    | Hier werden Einstellungen zur<br>Benutzerkontensteuerung durchgeführt.                                                                                                    | Die UAC ist in der Vorlage<br>aktiv konfiguriert. Gemäß den<br>Richtlinien eines<br>Unternehmens müssen die<br>Einstellungen entsprechend<br>angepasst werden.                     |
| System Services                     | Konfiguration von Systemdiensten, die unter Windows 2008 vorhanden sind.                                                                                                    | Eine entsprechende<br>Rollenauswahl muss für das<br>System mittels des Server                                                                                                    |

<sup>&</sup>lt;sup>4</sup> Einige hier aufgelistete Einstellungen wurden bereits in einem anderen Konfigurationsabschnitt konfiguriert, werden aber redundant aufgelistet. Sofern die Konfiguration schon vorher erfolgt ist, sind die Werte hier identisch.

– ÖFFENTLICH –

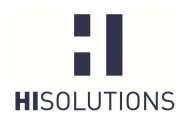

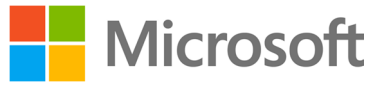

|                                            |                                                                                                    | Managers erfolgen, damit nur<br>benötigte Dienste gestartet<br>werden und somit die<br>Angriffsfläche minimiert wird.                                       |
|--------------------------------------------|----------------------------------------------------------------------------------------------------|----------------------------------------------------------------------------------------------------|
|                                            |                                                                                                    | Zusätzlich sollten alle weiteren<br>Dienste auf deren<br>Erforderlichkeit geprüft und<br>ggf. deaktiviert werden.                                           |
| Windows Media Digital<br>Rights Management | Sofern Windows Media Player auf einem<br>Server installiert ist, kann hier konfiguriert<br>werden, ob dieser eine<br>Internetverbindung nach extern aufbauen<br>darf, um DRM Informationen abzurufen. | Mit der momentanen<br>Einstellung ist es Windows<br>Media Player <sup>5</sup> nicht erlaubt,<br>DRM Information direkt von<br>Microsoft zu beziehen.        |
| Windows Updates                            | Abschnitt zur Konfiguration von Windows<br>Updates.                                                                                                    | Der Grundschutz empfiehlt<br>einen eigenen WSUS Server<br>im Netzwerk des<br>Unternehmens zu betreiben.<br>Dieser muss entsprechend<br>konfiguriert werden. |

Nachdem alle Einstellungen überprüft und entsprechend angepasst worden sind, kann die Baseline nun entweder auf einem Domänensystem oder einem Stand-Alone Server verteilt werden. Wie eine Verteilung auf einem Domänensystem erfolgt, ist im Abschnitt 6.6 beschrieben. Abschnitt 6.8 beschreibt die Vorgehensweise zur Applizierung einer Baseline auf einem Stand-Alone System. Zunächst muss allerdings erst ein Export der Baseline in ein dafür benötigtes Format erfolgen. Abschnitt 6.5 beschreibt den Export einer angepassten Baseline.

AppLocker ist ein weiteres erwähnenswertes Feature, welches nicht über den Security Compliance Manager konfiguriert werden kann, aber dennoch zur Sicherheit des Systems beiträgt, da Administratoren mittels AppLocker-Richtlinien einzelne Anwendungen sperren können. Die AppLocker-Richtlinien müssen direkt auf dem Domain Controller oder in der lokalen Sicherheitsrichtlinie eines Stand-Alone Systems konfiguriert werden.

Bei neu installierten Windows Systemen ist IPv6 bereits im Default-Modus aktiviert. Sofern keine Mechanismen zur Blockierung und Kontrolle von IPv6 existieren, wird empfohlen, dieses Protokoll komplett zu deaktivieren, da dieses sonst als Einfallstor für Angriffe ausgenutzt werden kann. Die Deaktivierung von IPv6 kann gegenwärtig nicht durch den SCM erfolgen. Folgender Web-Link beschreibt, wie eine manuelle Deaktivierung von IPv6-Komponenten durchzuführen ist.

# 6.5 Exportieren einer angepassten Baseline

Wurden alle Einstellungen überprüft und gegebenenfalls bearbeitet, so muss im nächsten Schritt die angepasste Baseline aus dem SCM exportiert werden, damit der Import auf dem Zielsystem erfolgen kann. Dies geschieht über die Export Funktion des SCM.

Für den späteren Import auf dem Zielsystem wird der Export mittels Gruppenrichtlinie – *GPO Backup (folder)* empfohlen. Nachdem der Ordner erstellt worden ist, muss er auf das entsprechende Zielsystem (entweder auf ein Domänen- oder ein Stand-Alone-System) transferiert werden.

<sup>&</sup>lt;sup>5</sup> Um den Media Player oder die Rolle Streaming Media Services zu nutzen, ist das optional erhältliche Paket Windows Media Services 2008 für Windows Server 2008 R2 zu installieren.

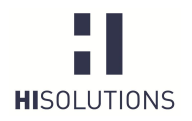

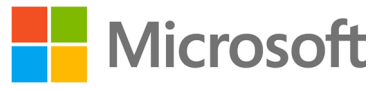

Sofern im Unternehmen der System Center Configuration Manager (SSCM) eingesetzt wird, kann der Export der Baseline auch im SCCM-Format DCM erfolgen.

## 6.6 Sperren nach Export der Baseline (Versionsverwaltung)

Der SCM bietet die Möglichkeit, importierte Baselines zu sperren. Die Sperrung erfolgt über die Option "Lock" im rechten Menu einer einzelnen Baseline (siehe Abbildung 6: Lock Funktion einer Baseline). Eine ausführliche Beschreibung der Sperrfunktion findet sich in der Hilfe des SCM.

| Authentication Types 21 Setting(s)                 |                    |          |                                                     | Baseline            |
|----------------------------------------------------|--------------------|----------|-----------------------------------------------------|---------------------|
| Microsoft network client: Send unenc Disabled      | Disabled           | Critical | Computer Configuration\Windows Sr M 5.123 Absichen  | Compare / Merge     |
| Network security: Do not store LAN / Enabled       | Enabled            | Critical | Computer Configuration\Windows Sr M 5.123 Absichen  | Delete              |
| Interactive logon: Require Domain Cc Disabled      | Enabled            | Critical | Computer Configuration\Windows Sr M 4.48 Passworts  | Duplicate           |
| Network Security: Restrict NTLM: NTI Not defined   | Disable            | Critical | Computer Configuration\Windows Sr M 5.123 Absichen  | LOCK<br>Deservation |
| interactive logon: Number of previou 10 logons     | 0 logon(s)         | Critical | Computer Configuration\Windows Sr M 4.48 Passworts  | Propercies          |
| Network security: Allow Local System Not defined   | Enabled            | Importa  | Computer Configuration\Windows Sr M 5.123 Absichen  | Setting             |
| interactive logon: Smart card remova No Action     | Lock Workstation   | Importa  | Computer Configuration\Windows Sr M 4.2 Bildschirms | Add                 |
| nteractive logon: Require smart card Disabled      | Disabled           | Importa  | Computer Configuration\Windows Sr M 4.15 Gesicherte | Move                |
| Network Security: Restrict NTLM: Auc Not defined   | Disable            | Critical | Computer Configuration\Windows Sr M 4.81 Audit und  | Setting Group       |
| Network security: LAN Manager auth Send NTLMv2 res | Send NTLMv2 res    | Critical | Computer Configuration\Windows Sr M 5.123 Absichen  | Add                 |
| Network Security: Allow PKU2U auth: Not defined    | Disabled           | Importa  | Computer Configuration\Windows Sr M 4.280 Sichere B | Delete              |
| Network Security: Restrict NTLM: Auc Not defined   | Disable            | Critical | Computer Configuration\Windows Sr M 4.81 Audit und  | Properties          |
| Network Security: Restrict NTLM: Inc: Not defined  | Deny all accounts  | Critical | Computer Configuration\Windows Sr M 5.123 Absichen  | A Help              |
| Network Security: Restrict NTLM: Adv Not defined   | Not Defined        | Critical | Computer Configuration\Windows Sr M 5.123 Absicher  | About               |
| Network access: Let Everyone permis Disabled       | Disabled           | Critical | Computer Configuration\Windows Sr M 4.280 Sichere B | Help Topics         |
| Network Security: Restrict NTLM: Adv Not defined   | Not Defined        | Critical | Computer Configuration\Windows Sr M 5.123 Absichen  | Release Notes       |
| Microsoft network server: Server SPN Off           | Accept if providec | Critical | Computer Configuration\Windows Sr M 5.123 Absichen  | Send Feedback       |
| Network security: Minimum session s No minimum     | Require message    | Critical | Computer Configuration\Windows Sr M 5.123 Absicher  | Privacy Statement   |
| Network security: Allow LocalSystem Not Defined    | Disabled           | Importa  | Computer Configuration\Windows Sr M 5.123 Absicher  |                     |

Abbildung 6: Lock Funktion einer Baseline

| Microsoft | Security Compliance Manager                                                                               | 83           |
|-----------|----------------------------------------------------------------------------------------------------|--------------|
| <u> </u>  | You are about to lock the baseline. After locking the baseline cannot modify it. Do you want to continue? | e, you       |
|           | []                                                                                                    | <u>N</u> ein |

Abbildung 7: Hinweis zur Sperrung über die "Lock" Option.

Nach erfolgter Sperrung ist eine Bearbeitung der Baseline nicht mehr möglich. Über die Option "Edit" muss zuerst eine Kopie einer gesperrten Baseline erstellt werden (siehe Abbildung 8: Erstellung einer Kopie).

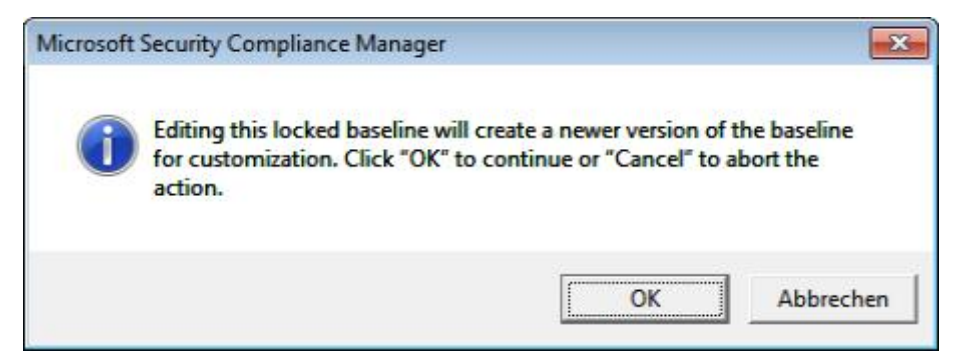

Abbildung 8: Erstellung einer Kopie

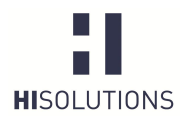

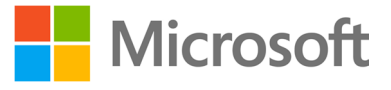

Durch die "Edit"-Funktion wird automatisch eine neue *Minor-Version* der Baseline erstellt (siehe Abbildung 9: Editierung einer Kopie). Diese Baseline kann nun als Basis weiterer Konfigurationen verwendet werden.

| Luit           |     |                |   |  |
|----------------|-----|----------------|---|--|
| Baseline Name: |     |                |   |  |
| HiS-Windows-2  | 800 |                |   |  |
| Version major: | 1   | Version minor: | 1 |  |
| Description:   |     |                |   |  |

Abbildung 9: Editierung einer Kopie

## 6.7 Import der Baseline auf Domänen-Systeme

Im folgenden Abschnitt wird die Vorgehensweise für Serversysteme beschrieben, die ihre Gruppenrichtlinieneinstellungen zentral über einen Domain Controller beziehen.

Das Verzeichnis mit dem Gruppenrichtlinien-Export kann entweder als neue Richtlinie verwendet werden, oder die Einstellungen können in eine bereits bestehende Richtlinie übernommen werden.

Um eine exportierte SCM-Richtlinie in eine Gruppenrichtlinie zu importieren, muss der Gruppenrichtlinienverwaltung-Editor genutzt werden. Entweder kann dies durch die Erstellung einer neuen GPO erfolgen, oder die Einstellungen können in eine bestehende GPO integriert werden.

Im Kontextmenü der Gruppenrichtlinienverwaltungskonsole kann die exportierte Gruppenrichtlinie durch den Menüpunkt "Einstellungen importieren" importiert werden.

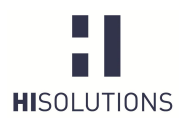

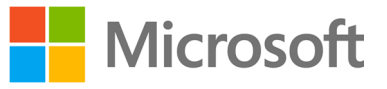

#### Tabelle 5: Importieren von Einstellungen auf einem Domänencontroller

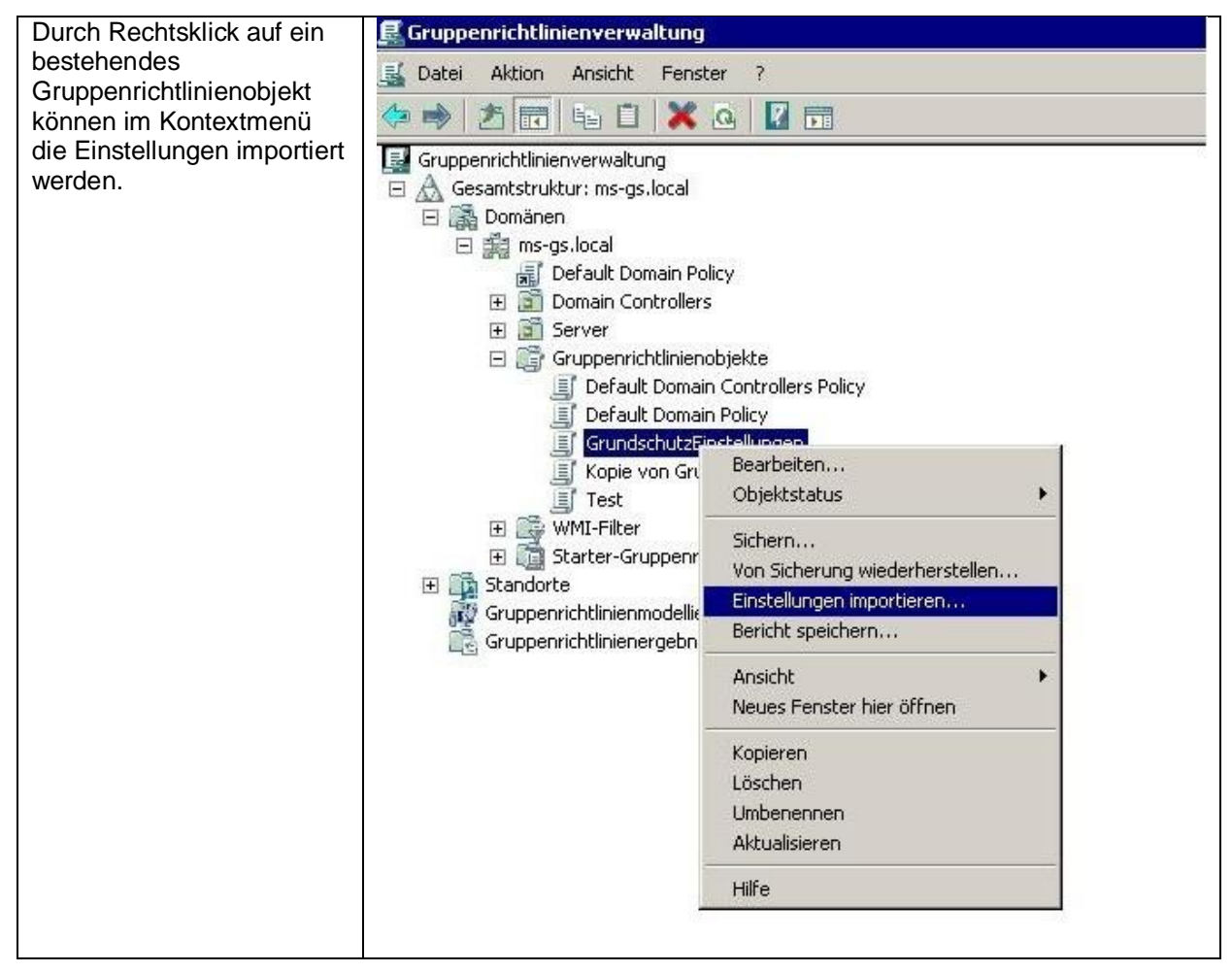

Nach dem Import können die Einstellungen auf der Registerkarte des Gruppenrichtlinienverwaltungs-Editors angezeigt werden.

Sofern eine Gruppenrichtlinie innerhalb derselben Domäne wieder importiert werden soll (z. B. nach Anpassung der Baseline im SCM), ist die Funktion *"Von Sicherung wiederherstellen"* zu verwenden.

Abschließend muss das Gruppenrichtlinienobjekt noch mit einem AD-Ast (z. B. einer OU) verknüpft werden, damit die Einstellungen wirksam werden. Solange das Gruppenrichtlinienobjekt noch nicht verknüpft ist, sind die Einstellungen auch nicht aktiv. Unter dem folgenden <u>Microsoft-Link</u> ist ausführlich beschrieben, wie eine Verknüpfung von Gruppenrichtlinienobjekten durchzuführen ist.

### 6.8 Import der Baseline auf Stand-Alone-Systemen

Sofern kein Active Directory (AD) im Unternehmen eingesetzt wird oder das System keine Anbindung an ein AD besitzt, weil es sich z. B. um ein DMZ System handelt, besteht auch die Möglichkeit, die Baseline als lokale Sicherheitsrichtlinie auf dem System zu integrieren.

Für diesen Zweck stellt der Security Compliance Manager das Befehlszeilen-Tool *LocalGPO* zur Verfügung. Hiermit kann man die lokalen Richtlinien eines PCs in ein GPO-Backup exportieren und umgekehrt das exportierte GPO-Backup einer Baseline als lokalen Richtliniensatz anwenden. Das Tool wird bei der Installation des Security Compliance Managers nicht komplett installiert, sondern als MSI-Paket zur nachträglichen Installation abgelegt, so dass man es auch auf anderen PCs einsetzen

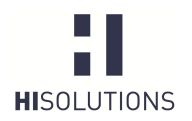

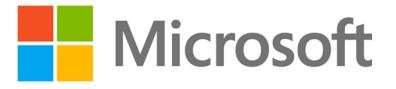

kann. Die einzelnen Schritte zum Importieren einer Baseline auf einem Stand-Alone-System sind in der folgenden Tabelle beschrieben:

## Tabelle 6: Absicherung von Stand-Alone-Systemen

| Sofern noch nicht auf<br>dem Stand-Alone-<br>System vorhanden,<br>muss das Tool<br>LocalGPO installiert<br>werden.                                         |                                 |                                                                                                    |
|----------------------------------------------------------------------------------------------------|---------------------------------|----------------------------------------------------------------------------------------------------|
| Die gewünschte<br>Baseline ist aus dem<br>Security Compliance<br>Manager zu exportieren<br>(GPO Backup-Folder)<br>und auf das Zielsystem<br>zu übertragen. |                                 |                                                                                                    |
| Der LocalGPO<br>Installations-Wizard<br>führt den Administrator<br>durch die Installation.                                                                 | 设 LocalGPO Setup                | Welcome to the LocalGPO<br>Setup Wizard                                                                                                    |
|                                                                                                    |                                 | The Setup Wizard will allow you to change the way<br>LocalGPO features are installed on your computer or<br>even to remove LocalGPO from your computer. Click<br>Next to continue or Cancel to exit the Setup Wizard. |
|                                                                                                    | Microsoft Solution Accelerators | < Back Next > Cancel                                                                                                    |
|                                                                                                    |                                 |                                                                                                    |

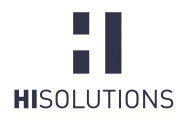

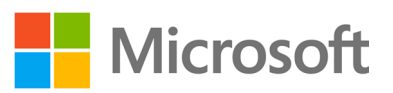

|                                                                                                    | E LocalGPO Setup                                                                                                    |                                                    |
|----------------------------------------------------------------------------------------------------|----------------------------------------------------------------------------------------------------|----------------------------------------------------|
|                                                                                                    | C<br>S                                                                                                    | ompleting the LocalGPO<br>etup Wizard              |
|                                                                                                    | Clie                                                                                                    | ck the Finish button to exit the Setup Wizard.     |
|                                                                                                    | <b>Microsoft</b> Solution<br>Accelerators                                                                                                    | < Back Finish Cancel                               |
| Das Tool LocalGPO<br>Command-line muss<br>als Administrator<br>ausgeführt werden.<br>Nachdem sich das<br>Kommandozeilenfenste<br>r geöffnet hat, kann mit<br>dem Befehl im<br>nächsten Fenster die<br>Baseline auf das<br>System appliziert<br>werden. | <ul> <li>Internet Explorer (64 Bit)</li> <li>Internet Explorer</li> <li>Security Compliance Manager</li> <li>Windows Update</li> <li>Autostart</li> <li>LocalGPO</li> <li>LocalGPO</li> <li>LocalGPO</li> <li>Microsoft Security Compliance Ma</li> <li>Microsoft SQL Server 2005</li> <li>Microsoft System Center</li> </ul> | Administrator<br>Dokumente<br>Computer<br>Netzwerk |

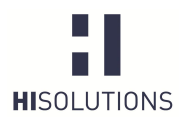

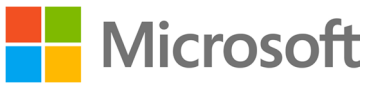

| Zum Applizieren der in                                                                                                    | Administrator: LocalGPO Command-line                                                                                                    | × |
|----------------------------------------------------------------------------------------------------|----------------------------------------------------------------------------------------------------|---|
| Abschritt 6.4<br>überprüften Baseline ist<br>folgende<br>Kommandozeile<br>auszuführen:                                                                                                    | C:\Program Files (x86)\LocalGPO}LocalGPO.wsf /Path:c:\Users\Administrator\Deskto<br>p\{ca84c8d6-d86f-4893-807f-9923008cf1f9}<br>Microsoft (R) Windows Script Host, Uersion 5.8<br>Copyright (C) Microsoft Corporation 1996-2001. Alle Rechte vorbehalten.<br>Modifying Local Policy this process can take a few moments.<br>Applied valid INF from c:\Users\Administrator\Desktop\{ca84c8d6-d86f-4893-807f-9<br>923008cf1f9}<br>Applied valid Machine POL from c:\Users\Administrator\Desktop\{ca84c8d6-d86f-4893-807f-9<br>3-807f-9923008cf1f9}<br>Applied valid User POL from c:\Users\Administrator\Desktop\{ca84c8d6-d86f-4893-8<br>97f-9923008cf1f9}<br>Applied valid Audit Policy CSU from c:\Users\Administrator\Desktop\{ca84c8d6-d86f-4893-8<br>07f-9923008cf1f9}<br>Local Policy Modified!<br>Please restart the computer to refresh the Local Policy<br>C:\Program Files (x86)\LocalGPO>_ |   |
| Nach dem Applizieren<br>der Baseline auf dem<br>System ist dieses neu<br>zu starten, um die<br>neuen Einstellungen<br>wirksam werden zu<br>lassen. Die<br>Einstellungen können<br>in der lokalen<br>Sicherheitsrichtlinie des<br>Systems eingesehen<br>werden. |                                                                                                    |   |

LocalGPO kann auch in die andere Richtung benutzt werden, um die Konfiguration der lokalen Gruppenrichtlinien zu exportieren, so dass diese weiter im Security Compliance Manager bearbeitet werden können.

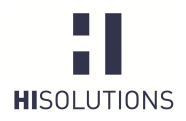

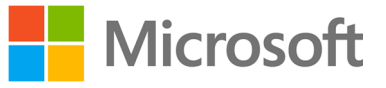

## 7 ANHANG

## 7.1 BSI

Baustein B 3.101 Allgemeiner Server

Vorabversion Baustein B 3.109 Windows Server 2008 https://www.bsi.bund.de/ContentBSI/grundschutz/kataloge/baust/b0 3/b03101.html https://www.bsi.bund.de/SharedDocs/Downloads/DE/BSI/Grundsch utz/Download/Vorabversionen/Baustein Win Server 2008.pdf? blob=publicationFile

## 7.2 Microsoft

Security Compliance Manager Verknüpfen einer GPO mithilfe der Gruppenrichtlinienkonsole http://technet.microsoft.com/en-us/library/cc677002.aspx http://technet.microsoft.com/de-de/library/cc778387(v=ws.10).aspx

## 7.3 Abbildungsverzeichnis

| Abbildung 1: Fall 1, Überprüfung der Werte notwendig               | 4  |
|--------------------------------------------------------------------|----|
| Abbildung 2: Fall 2, Zuweisung der Werte notwendig                 | 4  |
| Abbildung 3: Beschreibung innerhalb der Setting Group "Properties" | 5  |
| Abbildung 4: Aufbau des SCM                                        | 9  |
| Abbildung 5: Detaillierte Konfigurationseinstellungen              | 10 |
| Abbildung 6: Lock Funktion einer Baseline                          | 20 |
| Abbildung 7: Hinweis zur Sperrung über die "Lock" Option           | 20 |
| Abbildung 8: Erstellung einer Kopie                                | 20 |
| Abbildung 9: Editierung einer Kopie                                | 21 |

## 7.4 Tabellenverzeichnis

| Tabelle 1: Voraussetzung zur Installation des SCM                    | 8  |
|----------------------------------------------------------------------|----|
| Tabelle 2: Vorgehensweise zum Import einer Baseline                  | 11 |
| Tabelle 3: Anpassen einer Baseline                                   | 14 |
| Tabelle 4: Konfigurationskategorien der Baseline                     | 14 |
| Tabelle 5: Importieren von Einstellungen auf einem Domänencontroller | 22 |
| Tabelle 6: Absicherung von Stand-Alone-Systemen                      | 23 |

# 7.5 Begriffe

| Abkürzung | Erläuterung                         |
|-----------|-------------------------------------|
| SCM       | Security Compliance Manager         |
| SSCM      | System Center Configuration Manager |
| NAP       | Network Access Protection           |
| EFS       | Encrypting File System              |
| IPsec     | Internet Protocol Security          |

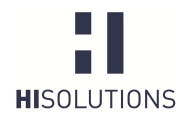

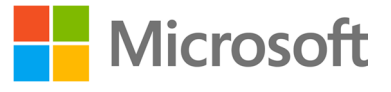

| RDP | Remote Desktop Protocol          |
|-----|----------------------------------|
| CCE | Common Configuration Enumeration |

# KONTAKT

HiSolutions AG Bouchéstraße 12 12435 Berlin

<u>info@hisolutions.com</u> <u>www.hisolutions.com</u> Fon +49 30 533 289 0 Fax + 49 30 533 289 900